## AdvLinuxTU User Manual

V3.0

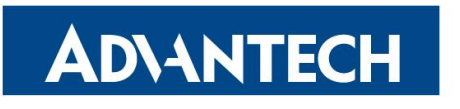

**Enabling an Intelligent Planet** 

#### Contents

| 1.  | About '  | This Ma     | inual                              | 1  |
|-----|----------|-------------|------------------------------------|----|
| 2.  | AdvLin   | uxTU (      | Overview                           | 2  |
|     | 2.1.     | Hardwar     | e Support List                     | 2  |
|     | 2.2.     | Main Fea    | atures                             | 2  |
|     | 2.3.     | AdvLinu     | xTU Screenshot                     | 3  |
| 3.  | Installa | tion Gu     | ide                                | 4  |
|     | 3.1.     | System F    | Requirements                       | 4  |
|     | 3.2.     | Prepare f   | or Installation                    | 4  |
|     | 3.3.     | Install fro | om USB disk                        | 4  |
|     | 3.4.     | Raid mod    | de & Installation Steps            | 6  |
|     | 3.4      | 1. Se       | etting RAID Mode                   | 6  |
|     | 3.4      | 2. Ci       | reate RAID Volume                  | 6  |
|     | 3.5.     | Boot Mo     | de & Installation Steps            | 9  |
|     | 3.5      | 1. Le       | egacy Boot Mode Installation Steps | 9  |
|     | 3.5      | 2. U        | EFI Boot Mode Installation Steps   | 11 |
| 4.  | Advant   | ech dev     | ice driver                         |    |
| 5.  | GPIO S   | Sysfs Int   | terface                            |    |
|     | 5.1.     | UNO-23      | 8                                  |    |
|     | 5.2.     | UNO-42      | 0                                  |    |
|     | 5.3.     | UNO-13      | 7                                  |    |
|     | 5.4.     | UNO-14      | 8                                  |    |
|     | 5.5.     | UNO-348     | 8                                  |    |
|     | 5.6.     | UNO-248     | 84G V2                             |    |
| 6.  | EAPI(I   | Embedd      | ed API) Solution                   |    |
| 7.  | Introdu  | ction of    | service                            |    |
|     | 7.1.     | SSH         |                                    |    |
|     | 7.2.     | FTP         |                                    | 40 |
|     | 7.3.     | Watchdo     | g                                  |    |
|     | 7.4.     | WISE-A      | gent                               |    |
|     | 7.5.     | Firewall    |                                    | 43 |
| 8.  | Full dis | k encry     | ption                              | 45 |
|     | 8.1.     | Install     |                                    | 45 |
|     | 8.2.     | Change k    | ceys                               | 46 |
| 9.  | Read-C   | nly sys     | tem setting                        |    |
|     | 9.1.     | Install     |                                    |    |
|     | 9.2.     | Changes     | for read-only setting              | 50 |
|     | 9.3.     | Uninstall   | l                                  | 51 |
| 10. | Backur   | & Rest      | tore                               | 53 |
|     | 10.1.    | Backup.     |                                    | 53 |
|     | 10.2.    | Restore     |                                    | 55 |

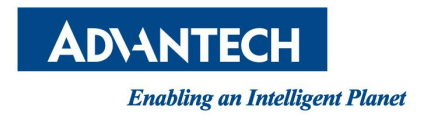

## **1. About This Manual**

Thank you for choosing Advantech.

AdvLinuxTU v3.0 is based on Ubuntu Desktop 20.04.3, its kernel is 5.11.0.

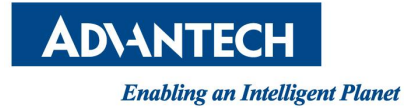

# 2. AdvLinuxTU Overview

AdvLinuxTU is an embedded Linux system designed for Advantech embedded devices, and it is especially optimized for TPC/UNO/PPC series.

## 2.1. Hardware Support List

AdvLinuxTU can be installed on all Advantech devices theoretically.

### 2.2. Main Features

AdvLinuxTU has many important features coming for industrial customers. Here we list some of them and give a brief introduction. We will explain them in detail in later sections.

- Provide Embedded QT runtime environment The user can run embedded QT application.
- ➢ USB installation support

The user can burn the AdvLinuxTU ISO to a USB disk, and then the user can install AdvLinuxTU to Advantech device from the USB disk.

Hardware auto detection

When installing AdvLinuxTU, the installation will detect the hardware automatically and install all drivers it needs. Therefore, once the installation is completed, no more drivers will be needed unless the user adds some other devices such as Advantech data collecting card to the embedded device.

➢ OEM Installation

User can install OEM mode and ship to customers, they can create them language, keyboard and account of Ubuntu.

Online Installation and Update You can use apt-get command to install and update software, extending AdvLinuxTU functions.

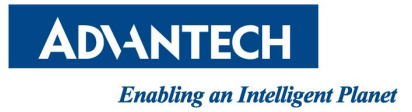

## 2.3. AdvLinuxTU Screenshot

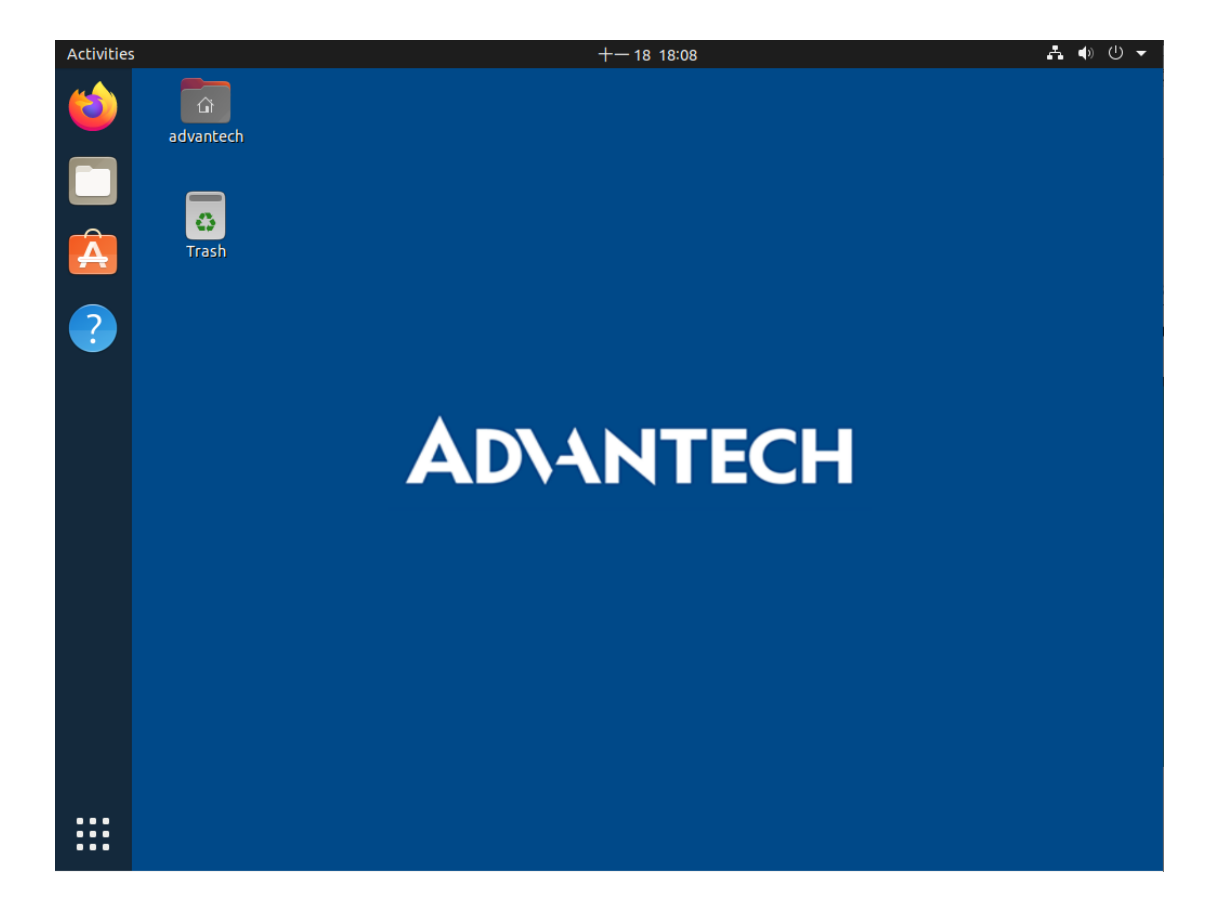

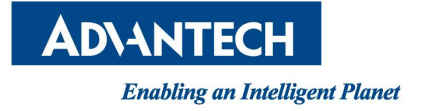

# **3. Installation Guide**

In this chapter, we will introduce the installation step by step.

## **3.1. System Requirements**

Recommended requirements: Storage size: 32 G or more Memory size: 2 G or more

## 3.2. Prepare for Installation

We suggest that the user makes a copy of data in storage medium in order to prevent data lost in case of improper operation during installation.

AdvLinuxTU supports installing from USB disk.

Prepare:

- ✓ Rufus (Rufus is open source and is 100% Free Software (GPL v3), You can download from https://rufus.ie/)
- ✓ USB Disk (storage size is more than 4G)
- ✓ AdvLinxTU ISO

### 3.3. Install from USB disk

We use Rufus tool to burn AdvLinuxTU ISO file to USB disk, Rufus is a utility that helps format and create bootable USB flash drives.

#### **System Requirements for Rufus:**

Windows 7 or later, 32 or 64 bit doesn't matter. Once downloaded, the application is ready to use.

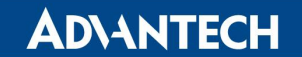

| 🖋 Rufus 3.13.1730                                  |               | -        | · 🗌          | $\times$ |
|----------------------------------------------------|---------------|----------|--------------|----------|
| Drive Properties                                   |               |          |              |          |
| Device                                             |               |          |              |          |
| Advl inuxTu-V3.0.2 (F:) [16 GB]                    |               |          |              | ~        |
| Post selection                                     |               |          |              |          |
| Adv/ inuxTu-V3.0.2 ico                             | ~             | 0        | SELECT       |          |
|                                                    | -             | ٢        | SELECT       |          |
| Persistent partition size                          |               | 0 (No    | nersistence) |          |
| -<br>Dartition ach anns                            | Taxa et avete | 0 (110   | persistence  |          |
| MRR                                                | BIOS or LIE   | m<br>=1  |              | ~        |
|                                                    | BIOS OF DEL   |          |              | Ť        |
| <ul> <li>Show advanced drive properties</li> </ul> |               |          |              |          |
| Format Options ———                                 |               |          |              |          |
| Volume label                                       |               |          |              |          |
| AdvLinuxTu-V3.0.2                                  |               |          |              |          |
| File system                                        | Cluster size  |          |              |          |
| FAT32 (Default)                                    | 8192 bytes    | (Default | )            | $\sim$   |
| Show advanced format options                       |               |          |              |          |
|                                                    |               |          |              |          |
| Status                                             |               |          |              |          |
| READ                                               | /             |          |              |          |
| ILAD I                                             |               |          |              |          |
| Ø û ≈ 🖩                                            | START         | -        | CLOSE        |          |
|                                                    | L             |          |              |          |
| 1 device found                                     |               |          |              |          |

Picture 3-3-1 Select the AdvLinuxTU ISO File and start to burn

Burn the ISO as follows:

- a) Insert USB disk to windows PC
- b) Start Rufus tool
- c) Select AdvLinuxTU ISO
- d) Click START to start burn

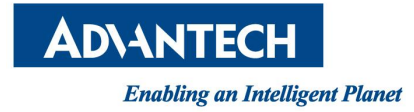

## 3.4. Raid mode & Installation Steps

UNO-2483G, UNO-2484G, UNO-3283G, TPC-B500...etc support raid mode.

## 3.4.1. Setting RAID Mode

Enter the BIOS interface, set the hard disk mode to RAID mode.

### 3.4.2. Create RAID Volume

Enter "ctr + i" will show the RAID interface, choose "Create RAID Volume" and press enter.

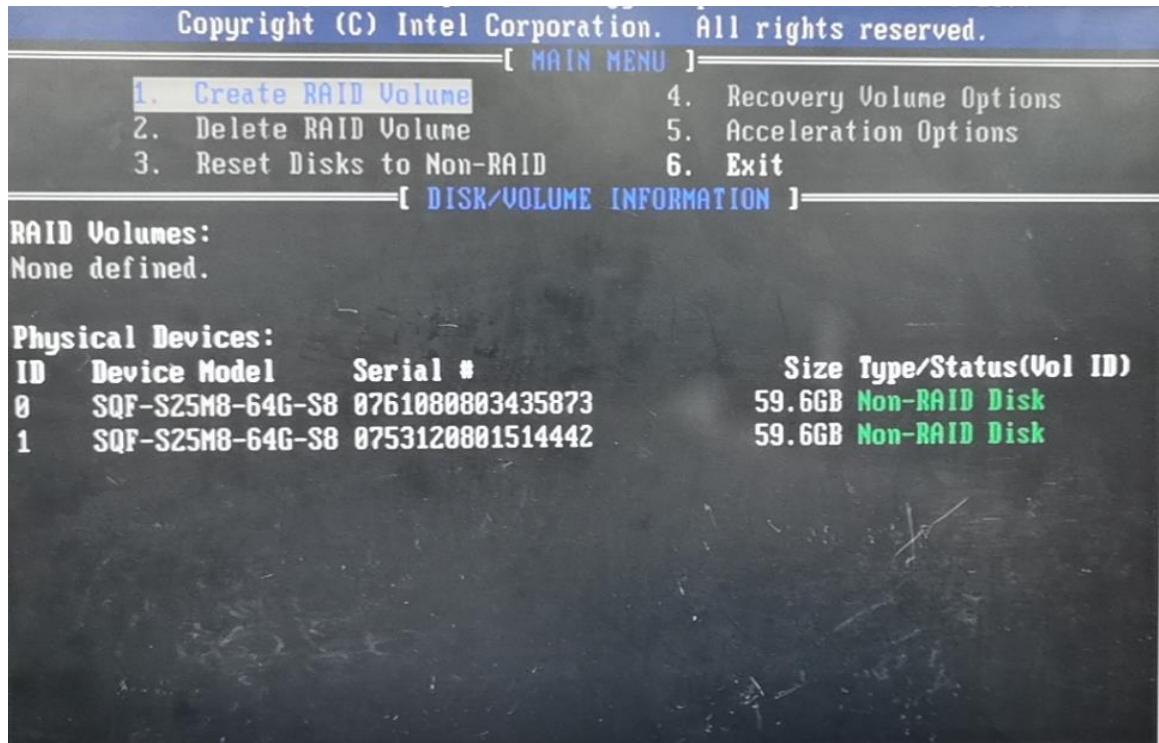

Enter "Shift + y" to Create Raid Volume. At present, RAID1 is mainly supported. The specific steps are as follows

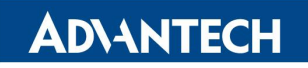

AdvLinuxTU v3.0 Manual

| Copyright (C) Intel Co | prporation. All rights reserved. |
|------------------------|----------------------------------|
| COPYRIGHT (C) Intel Co | TE VOLUME MENU ]                 |
| Nane: Vo               | plume1                           |
| RAID Level: Rf         | HD1(Mirror)                      |
| Disks: Se              | plect Disks                      |
| Strip Size: N/         | YA                               |
| Capacity: 59           | D.6 GB                           |
|                        | YA                               |
| HARNING: ALL DATA ON   | I SELECTED DISKS WILL BE LOST.   |
| Are you sure you war   | It to create this volume? (Y/N): |
| Press ENTER to c       | create the specified volume.     |
|                        |                                  |

Don't modify the defalt "Volume1", otherwise AdvlinuxTU will install failed. You can see Volume1 show up.

|                      | Copyright (C                                                                | ) Intel Corporat                                 | ion. Al                          | l rights reserved.                                            |                        |
|----------------------|-----------------------------------------------------------------------------|--------------------------------------------------|----------------------------------|---------------------------------------------------------------|------------------------|
| RAID                 | 1. Create RAID<br><mark>2. Delete RAID</mark><br>3. Reset Disks<br>Volumes: | Volume<br>Volume<br>to Non-RAID<br>DISK/VOLUME   | 4. 1<br>5. 1<br>6. 1<br>Informat | Recovery Volume Opti<br>Acceleration Options<br>Exit<br>ION ] | ions<br>s              |
| ID                   | Nane                                                                        | Level                                            | Strip                            | Size Status                                                   | Bootable               |
| 0.                   | Volume1 _                                                                   | RAID1(Mirror)                                    | N/A                              | 59.6GB Normal                                                 | fes                    |
| Phys<br>ID<br>0<br>1 | ical Devices:<br>Device Model S<br>SQF-S25M8-64G-S8 8<br>SQF-S25M8-64G-S8 8 | Serial #<br>1761080803435873<br>1753120801514442 |                                  | Size Type/Status<br>59.6GB Member Disk<br>59.6GB Member Disk  | (Vol ID)<br>(0)<br>(0) |
|                      |                                                                             |                                                  |                                  |                                                               |                        |
| 1                    | 1                                                                           |                                                  | and the second                   |                                                               |                        |
|                      | [↑↓]-Select                                                                 | [ESC]-Exit                                       |                                  | LENTERJ-Select Her                                            | IU                     |

Enter "Shift + y" to exit.

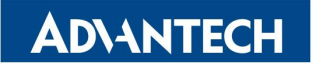

AdvLinuxTU v3.0 Manual

|                         | Copyrig                             | ht (C) Intel Corpora                            | ation. All rights reserved                               |                 |  |  |  |
|-------------------------|-------------------------------------|-------------------------------------------------|----------------------------------------------------------|-----------------|--|--|--|
|                         | 1. Create<br>2. Delete<br>3. Reset  | RAID Volune<br>RAID Volune<br>Disks to Non-RAID | 4. Recovery Volume O<br>5. Acceleration Optio<br>6. Exit | pt ions<br>ons  |  |  |  |
| RAID<br>ID<br>0<br>Phys | Volumes:<br>Name<br>Volume1<br>ical | Level<br>RAID1(Mirror)<br>[ CONFI               | Strip Size Status<br>N/A 59.6GB Normal<br>RM EXIT J      | Bootable<br>Yes |  |  |  |
| 0<br>1                  | SQF<br>SQF                          | Are you sure you want to exit? (Y/N):           |                                                          |                 |  |  |  |
|                         |                                     |                                                 |                                                          |                 |  |  |  |
|                         | [↑↓]-Sele                           | ct LESC J-Ex                                    | it [ENTER]-Select                                        | Menu            |  |  |  |

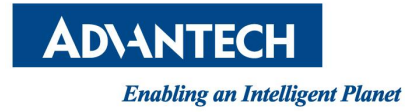

## **3.5. Boot Mode & Installation Steps**

AdvLinuxTU supports two boot modes: Legacy and UEFI (recommend).

## **3.5.1. Legacy Boot Mode Installation Steps**

## 3.5.1.1. BIOS Configuration

Step1: CSM configuration

| Aptio Setup Utility – Copyright (C) 2020 American Megatrends, Inc.<br>Advanced |                                                     |                                                                                                    |  |  |  |
|--------------------------------------------------------------------------------|-----------------------------------------------------|----------------------------------------------------------------------------------------------------|--|--|--|
| Compatibility Support Module                                                   | Compatibility Support Module Configuration          |                                                                                                    |  |  |  |
| CSM Support                                                                    |                                                     |                                                                                                    |  |  |  |
| CSM16 Module Version                                                           | 07.76                                               |                                                                                                    |  |  |  |
| GateA20 Active<br>Option ROM Messages                                          | [Upon Request]<br>[Force BIOS]                      |                                                                                                    |  |  |  |
| Boot option filter                                                             | [Legacy only]                                       |                                                                                                    |  |  |  |
| Option ROM execution                                                           |                                                     |                                                                                                    |  |  |  |
| Network<br>Storage<br>Video<br>Other PCI devices                               | [Do not launch]<br>[Legacy]<br>[Legacy]<br>[Legacy] | ++: Select Screen<br>11: Select Item<br>Enter: Select<br>+/-: Change Opt.<br>F1: General Help<br>F2: Previous Values |  |  |  |

Step2: USB configuration

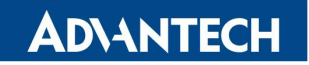

#### AdvLinuxTU v3.0 Manual

| Havanceb                                                                                                    |                                                      |                                                                                                    |
|----------------------------------------------------------------------------------------------------|------------------------------------------------------|----------------------------------------------------------------------------------------------------|
| USB Configuration                                                                                             |                                                      | Enables Legacy USB support.                                                                                                    |
| USB Module Version<br>USB Devices:<br>1 Drive, 1 Keyboard, 1 Hub                                              | 10                                                   | AUTO option disables legacy<br>support if no USB devices are<br>connected. DISABLE option will<br>keep USB devices available<br>only for EFI applications. |
| Legacy USB Support<br>XHCI Hand-off<br>EHCI Hand-off<br>USB Mass Storage Driver Support                       | [Enab Led]<br>[Enab Led]<br>[Enab Led]<br>[Enab Led] |                                                                                                    |
| USB hardware delays and time-outs:<br>USB transfer time-out<br>Device reset time-out<br>Device power-up delay | [20 sec]<br>[20 sec]<br>[Auto]                       | ++: Select Screen<br>fJ: Select Item<br>Enter: Select<br>+/-: Change Opt.                                                                                  |
| Mass Storage Devices:<br>KingstonDataTraveler 3.0PMAP                                                         | [Auto]                                               | F1: General Help<br>F2: Previous Values<br>F3: Optimized Defaults                                                                                          |

#### Step3: Boot Option #1 selection

| Aptio Setup Util<br>Main Advanced Chipset Secu                        | ity – Copyright (C) 2020 America<br>rity <mark>Boot </mark> Save & Exit | n Megatrends, Inc.                                                                                                    |
|-----------------------------------------------------------------------|-------------------------------------------------------------------------|----------------------------------------------------------------------------------------------------|
| Boot Configuration<br>Setup Prompt Timeout<br>Bootup NumLock State    | 1<br>[0n]                                                               | Sets the system boot order                                                                                                    |
| Quiet Boot                                                            | [Enabled]                                                               |                                                                                                    |
| Boot Option Priorities<br>Boot Option #1<br>Hard Drive BBS Priorities |                                                                         |                                                                                                    |
|                                                                       |                                                                         | ++: Select Screen<br>f1: Select Item<br>Enter: Select<br>+/-: Change Opt.<br>F1: General Help<br>F2: Previous Values<br>F3: Optimized Defaults<br>F4: Save & Exit |

### 3.5.1.2. Install Mode Selection

If you want to install for your end-user (OEM mode), select the first one (default).

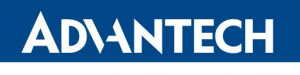

**Enabling an Intelligent Planet** 

AdvLinuxTU v3.0 Manual

| GNU GRUB version 2.04                                                                                                    |                               |                            |                               |                          |                                                      |  |
|----------------------------------------------------------------------------------------------------|-------------------------------|----------------------------|-------------------------------|--------------------------|------------------------------------------------------|--|
| *Advantech<br>Advantech<br>Advantech                                                                                                    | Install<br>Install<br>Install | Ubuntu<br>Ubuntu<br>Ubuntu | Desktop<br>Desktop<br>Desktop | [Advar<br>(Full<br>(Disk | ntech manufacturer]<br>Configuration)<br>Encryption) |  |
| Use the ↑ and ↓ keys to select which entry is highlighted.<br>Press enter to boot the selected OS, `e' to edit the commands<br>before booting or `c' for a command-line. |                               |                            |                               |                          |                                                      |  |

If you want to install for you (End-user mode), select the second one.

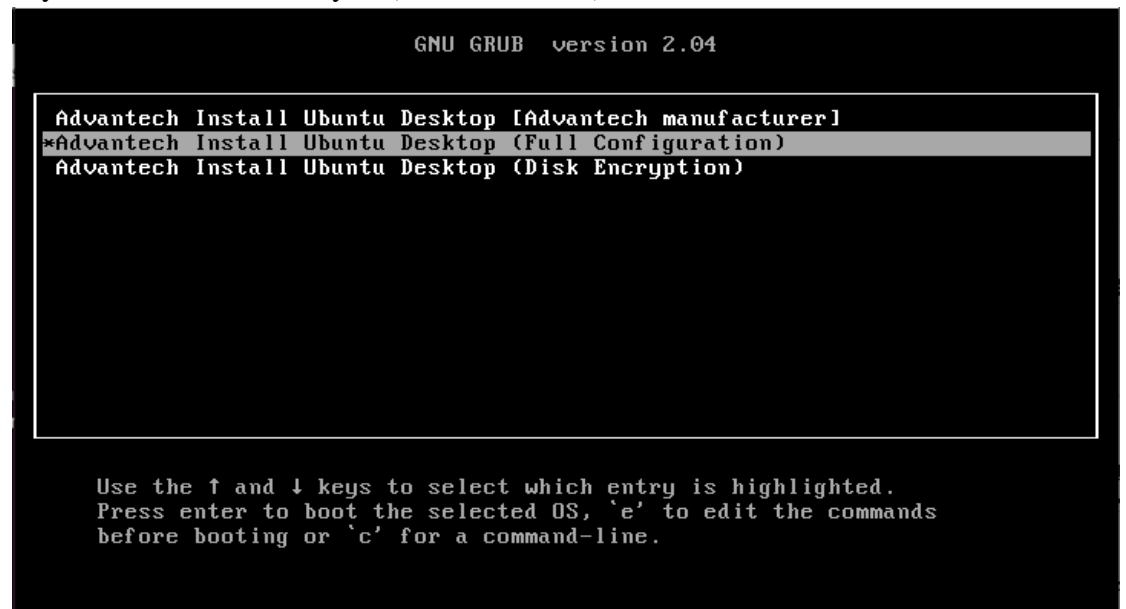

### **3.5.2. UEFI Boot Mode Installation Steps**

#### 3.5.2.1. BIOS Configuration

Step1: CSM configuration

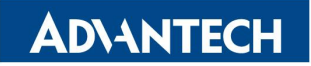

AdvLinuxTU v3.0 Manual

| Aptio Setup Uti<br>Advanced                      | lity – Copyright (C) 2020 Amer      | rican Megatrends, Inc.                                                                                                    |
|--------------------------------------------------|-------------------------------------|----------------------------------------------------------------------------------------------------|
| Compatibility Support Module                     | Determines OpROM execution          |                                                                                                    |
| CSM Support                                      | [Enabled]                           | Network, Storage, or Video                                                                                                    |
| CSM16 Module Version                             | 07.76                               |                                                                                                    |
| GateA20 Active<br>Option ROM Messages            | [Upon Request]<br>[Force BIOS]      |                                                                                                    |
| Boot option filter                               | [UEFI only]                         |                                                                                                    |
| Option ROM execution                             |                                     |                                                                                                    |
| Network<br>Storage<br>Video<br>Other PCI devices | [Do not launch]<br>[UEFI]<br>[UEFI] | ++: Select Screen<br>11: Select Item<br>Enter: Select<br>+/-: Change Opt.<br>F1: General Help<br>F2: Previous Values<br>F3: Optimized Defaults<br>F4: Save & Exit |

### Step2: USB configuration

| Aptio Setup Utility -<br>Advanced                                                                                                    | Copyright (C) 2020 A                              | merican Megatrends, Inc.                                                                                                    |
|----------------------------------------------------------------------------------------------------|---------------------------------------------------|----------------------------------------------------------------------------------------------------|
| USB Configuration<br>USB Module Version<br>USB Devices:                                                                                                    | 10                                                | Enables Legacy USB support.<br>AUTO option disables legacy<br>support if no USB devices are<br>connected. DISABLE option will<br>keep USB devices available |
| Legacy USB Support<br>XHCI Hand-off<br>EHCI Hand-off<br>USB Mass Storage Driver Support                                                                                | (Disabled)<br>[Enabled]<br>[Enabled]<br>[Enabled] | only for Erl applications.                                                                                                    |
| USB hardware delays and time-outs:<br>USB transfer time-out<br>Device reset time-out<br>Device power-up delay<br>Mass Storage Devices:<br>KingstonDataTraveler 3.0PMAP | [20 sec]<br>[20 sec]<br>[Auto]<br>[Auto]          | ++: Select Screen<br>14: Select Item<br>Enter: Select<br>+/-: Change Opt.<br>F1: General Help<br>F2: Previous Values<br>F3: Optimized Defaults              |

Step3: Boot Option #1 selection

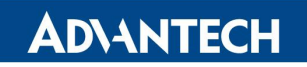

AdvLinuxTU v3.0 Manual

| Aptio Setup<br>Main Advanced Chipset                               | Utility – Copyright (C) 2020 American<br>Security <mark>Boot</mark> Save & Exit | Megatrends, Inc.                                                                                                    |
|--------------------------------------------------------------------|---------------------------------------------------------------------------------|----------------------------------------------------------------------------------------------------|
| Boot Configuration<br>Setup Prompt Timeout<br>Bootup NumLock State | 1<br>[0n]                                                                       | Sets the system boot order                                                                                           |
| Quiet Boot                                                         | [Enabled]                                                                       |                                                                                                    |
| Boot Option Priorities<br>Boot Option #1<br>Boot Option #2         | (UEFI: KingstonDataT)<br>[UEFI: Built-in EFI]                                   |                                                                                                    |
|                                                                    |                                                                                 | ++: Select Screen<br>11: Select Item<br>Enter: Select<br>+/-: Change Opt.<br>F1: General Help<br>F2: Previous Values |

#### 3.5.2.2. Install Mode Selection

If you want to install for your end-user (OEM mode), select the first one (default).

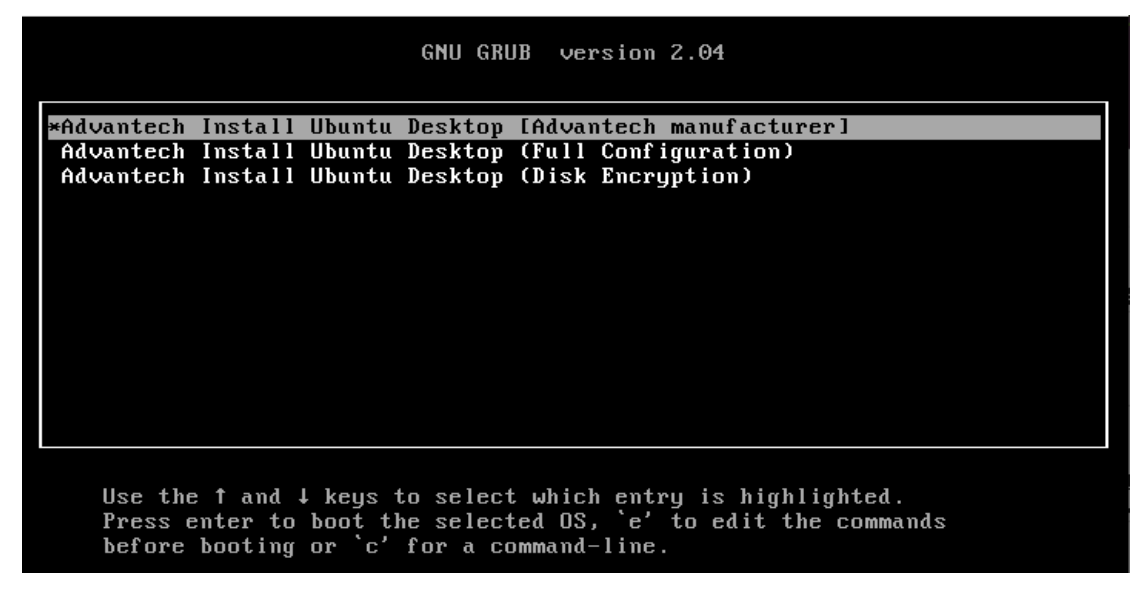

#### If you want to install for you (End-user mode), select the second one.

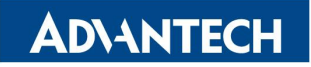

AdvLinuxTU v3.0 Manual

|                              |                    |                               | GNU GRI                            | JB ve                      | rsion                    | 2.04                                |             |
|------------------------------|--------------------|-------------------------------|------------------------------------|----------------------------|--------------------------|-------------------------------------|-------------|
| Advantech<br>*Advantech      | Install<br>Install | Ubuntu<br>Ubuntu              | Desktop<br>Desktop                 | [Advar<br>(Full            | n <b>tech</b><br>Conf    | manufacturer]<br>iguration)         |             |
| Advantech                    | Install            | Ubuntu                        | Desktop                            | (Disk                      | Encr                     | yption)                             |             |
|                              |                    |                               |                                    |                            |                          |                                     |             |
|                              |                    |                               |                                    |                            |                          |                                     |             |
|                              |                    |                               |                                    |                            |                          |                                     |             |
| U 41-                        | 4 3                |                               |                                    | (                          | 4 -                      |                                     | 3           |
| Use the<br>Press e<br>before | nter to<br>booting | l keys 1<br>boot tl<br>or `c' | to select<br>he select<br>for a co | t whic<br>ted OS<br>ommand | n ent:<br>, `e'<br>-line | ry is highlighte<br>to edit the com | a.<br>mands |
|                              | 3                  |                               |                                    |                            |                          |                                     |             |

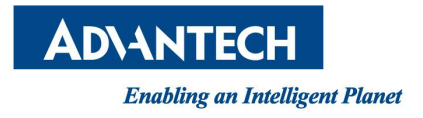

#### 3.5.3.OS Installation

### 3.5.3.1. OEM mode

In OEM mode, the installation will start by itself and the screen will show the pictures in below.

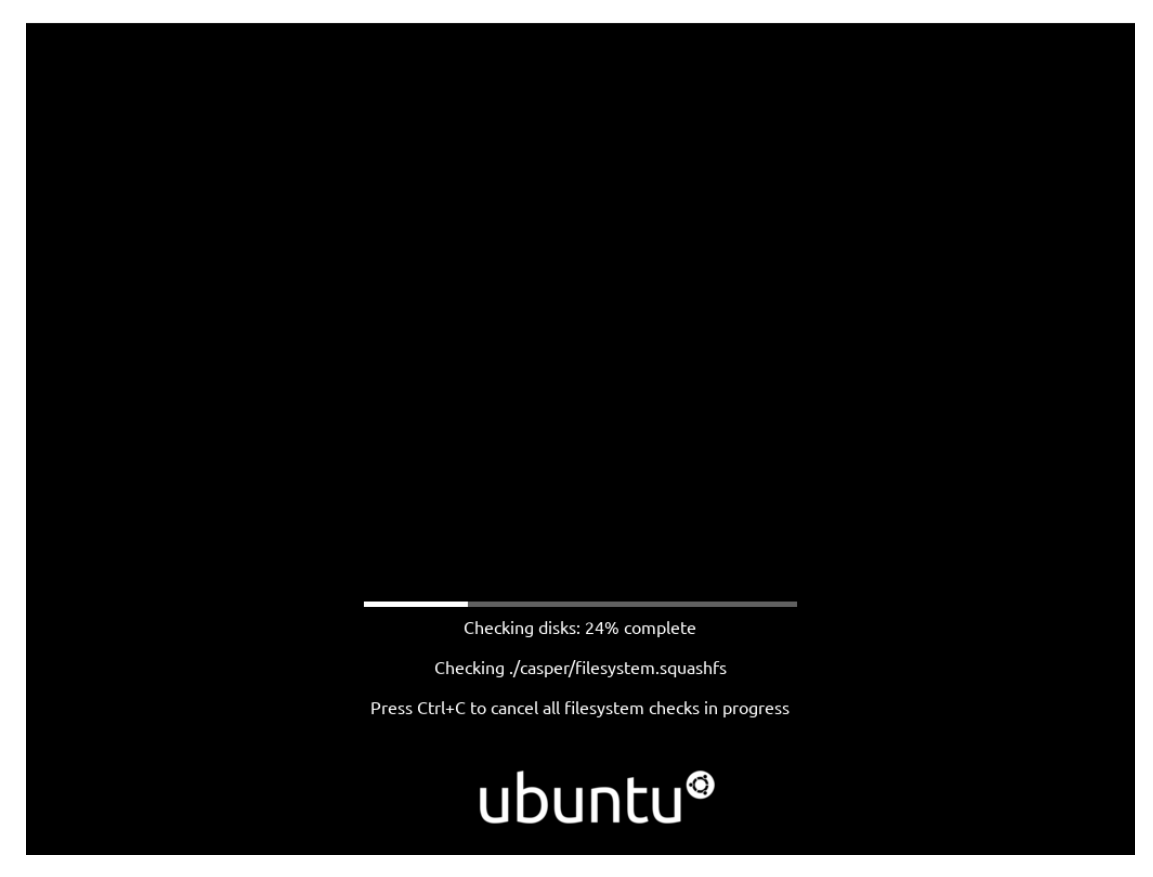

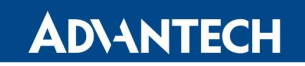

**Enabling an Intelligent Planet** 

AdvLinuxTU v3.0 Manual

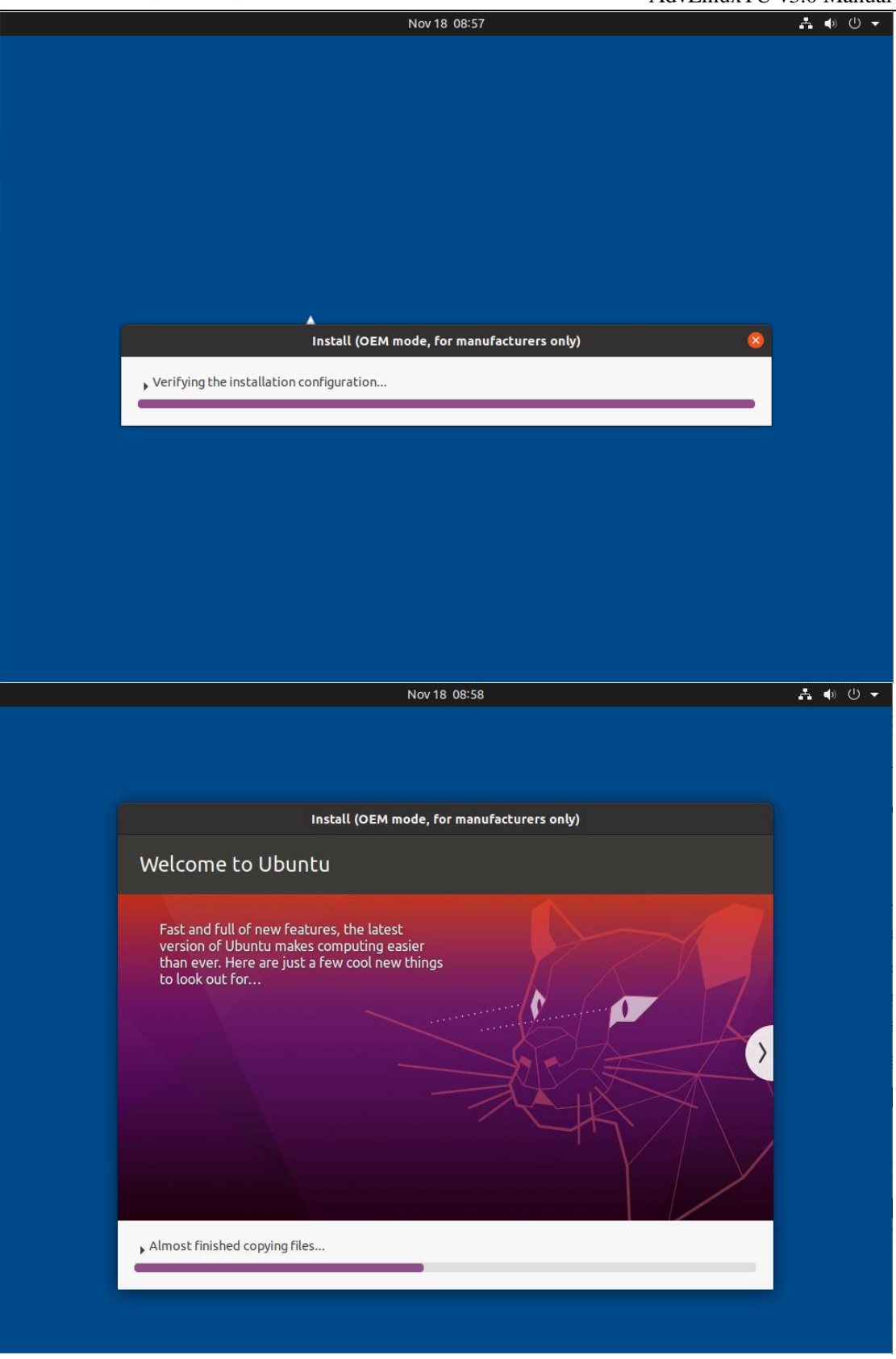

Click "Restart Now" in Installation Complete dialog.

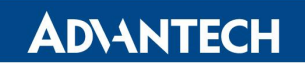

AdvLinuxTU v3.0 Manual

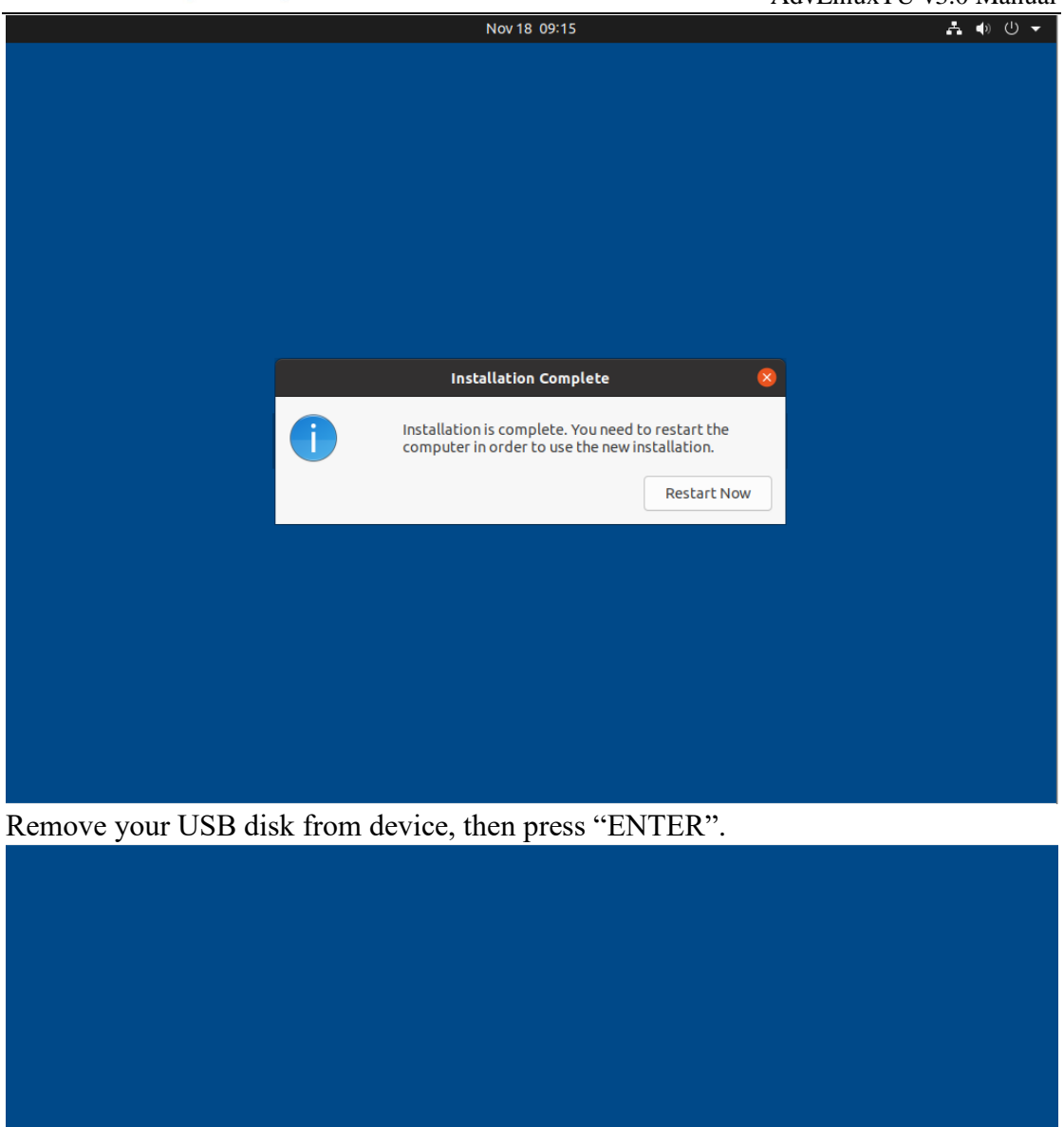

# **ADVANTECH**

Please remove the installation medium, then press ENTER:

After reboot, the device will initialize itself.

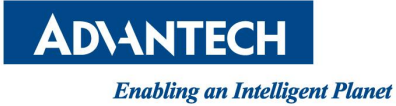

AdvLinuxTU v3.0 Manual

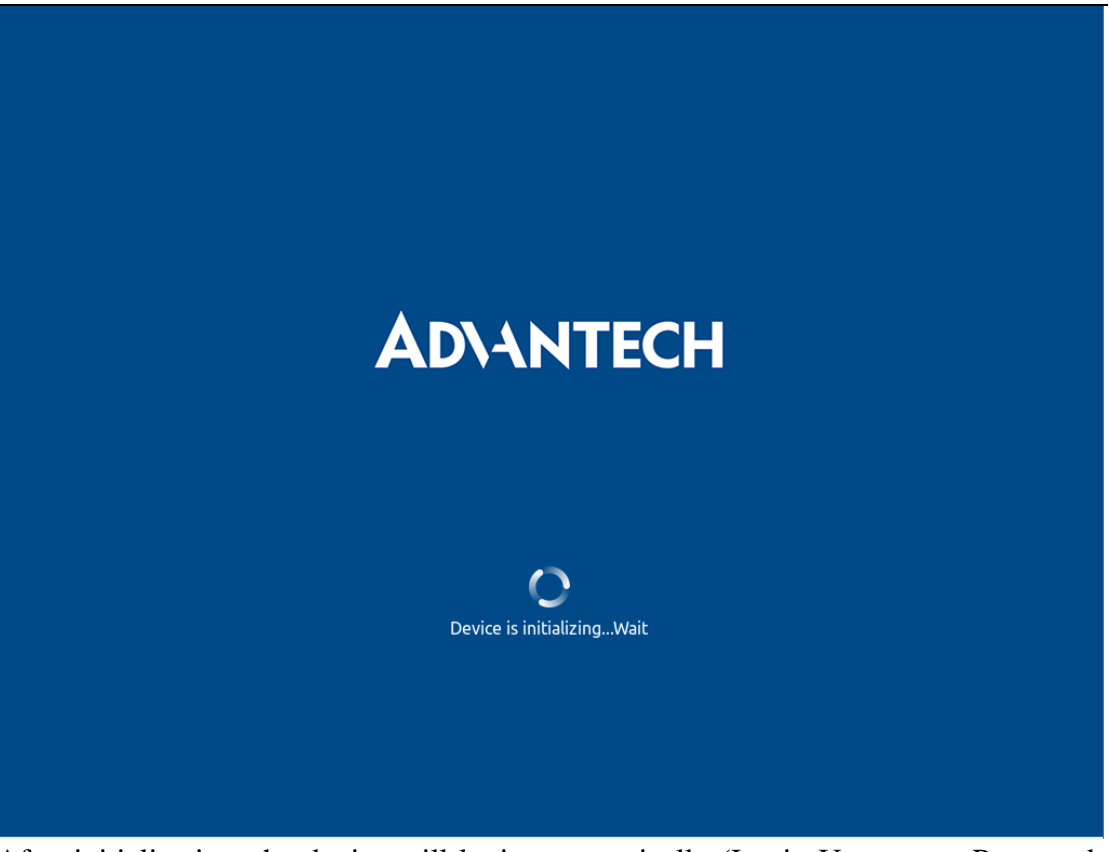

After initialization, the device will login automatically (Login User: oem, Password: oem).

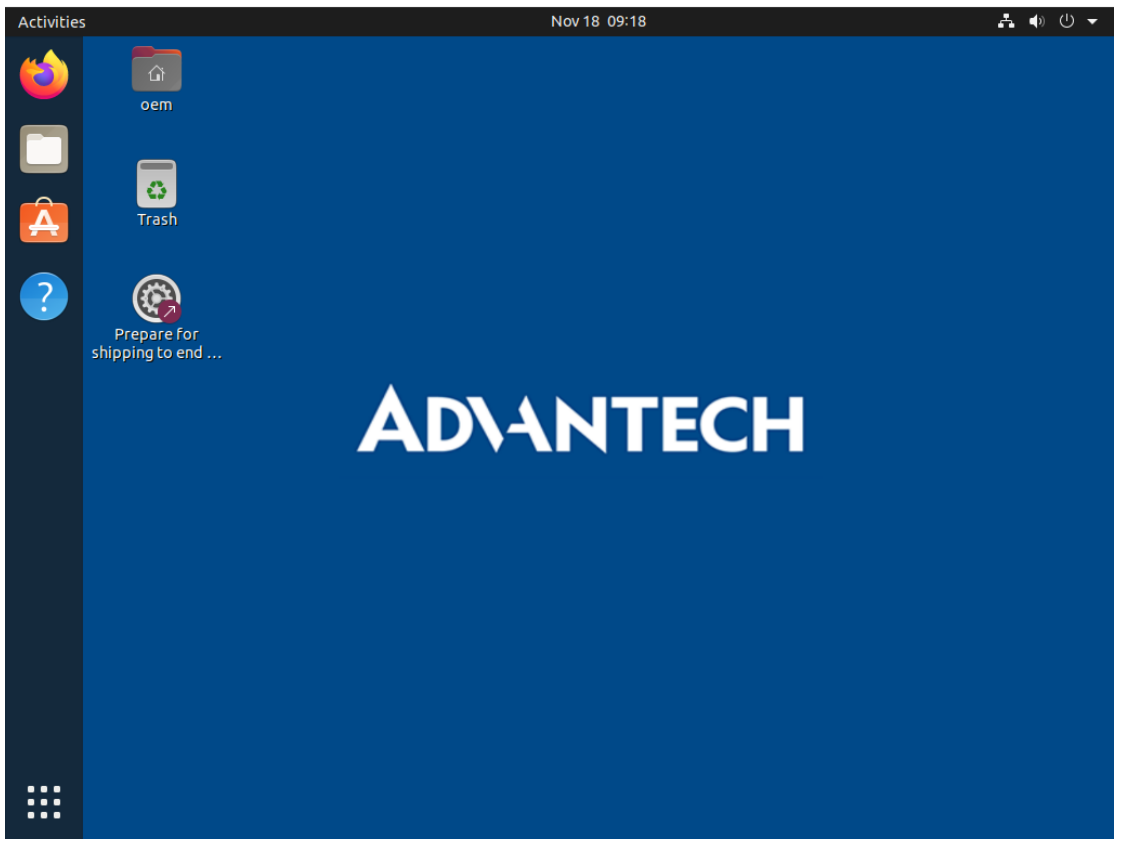

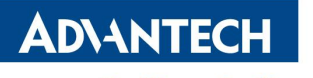

Now you can check anything in the state. Before shipping to end-user, you need click the icon in desktop.

| Activitie | S |                                         | Nov 18: 09:19                                     |   |
|-----------|---|-----------------------------------------|---------------------------------------------------|---|
| 6         |   |                                         |                                                   |   |
| Â.        |   |                                         |                                                   |   |
| 2         |   | Authenticat<br>Authentication is requir | cion Required<br>ed to install your machine<br>em | 1 |
|           |   | Cancel                                  | Authenticate                                      |   |
|           |   |                                         |                                                   |   |

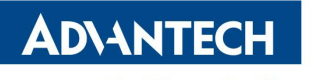

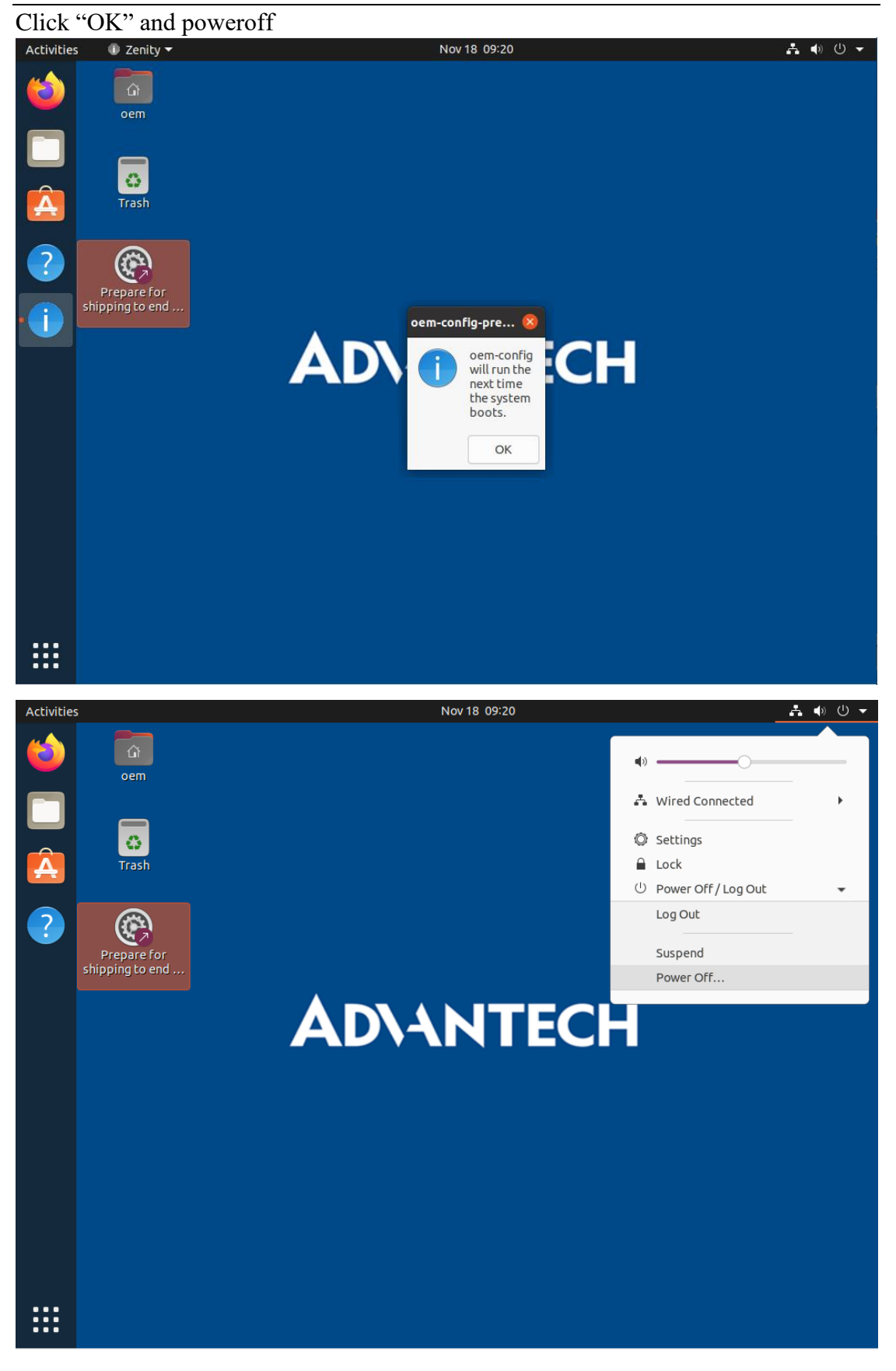

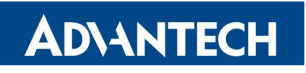

AdvLinuxTU v3.0 Manual

| Activitie | 5 |               | Nov 18: 09:2              | 1                 | <u>#</u> ∰) () + |
|-----------|---|---------------|---------------------------|-------------------|------------------|
|           |   |               |                           |                   |                  |
|           |   |               |                           |                   |                  |
|           |   |               |                           |                   |                  |
|           |   |               |                           |                   |                  |
|           |   |               | Power Off                 |                   |                  |
|           |   | The system wi | ill power off automatical | ly in 50 seconds. |                  |
|           |   | Cancel        | Restart                   | Power Off         |                  |
|           |   |               |                           |                   |                  |
|           |   |               |                           |                   |                  |

If the device is UNO-420 or UNO-2271G, the default is console mode. Before shipping to end-user, you need input the command:

\$ sudo oem-config-prepare

\$ poweroff

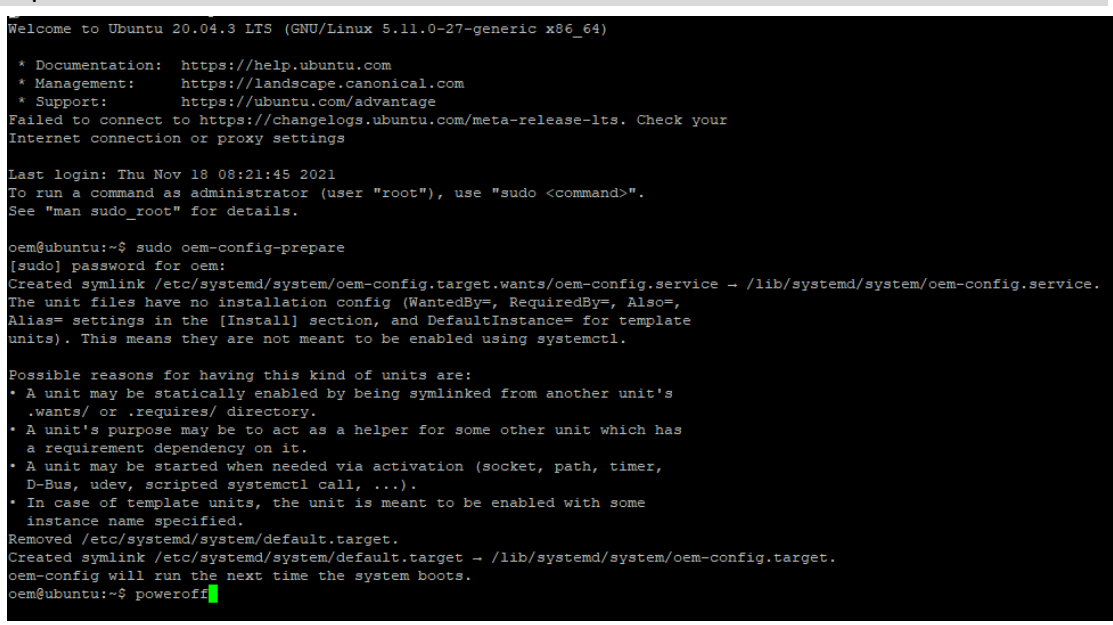

After the steps, the device is shutdown. Now you can ship the device to end-user.

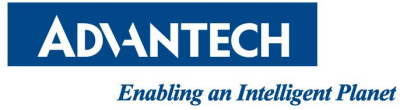

### 3.5.3.2. End-user mode

In End-user mode, you need choose settings in installation. Select installation language you want.

|                                                                                                    | Nov 22 03:03                                    | A |
|----------------------------------------------------------------------------------------------------|-------------------------------------------------|---|
|                                                                                                    | Install                                         | 8 |
| Welcome                                                                                                    |                                                 |   |
| English<br>Español<br>Esperanto<br>Euskara<br>Français<br>Gaeilge<br>Galego<br>Hrvatski<br>Íslenska<br>Italiano<br>Kurdî<br>Latviski<br>Lietuviškai<br>Lietuviškai<br>Magyar<br>Nederlands<br>No localization (UTF-8)<br>Norsk bokmål | You may wish to read the <u>release notes</u> . |   |
|                                                                                                    |                                                 |   |

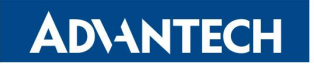

#### Select current keyboard layout.

| Finnish     English (US) - English (US, euro on 5)       French     English (US) - English (US) - English (US, intl., with dead keys)       Type here to test your keyboard     English (US) - English (US) - English (US) | Finnish     English (US) - English (US, euro on 5)       French     English (US) - English (US) - English (US), intl., with dead keys)       Type here to test your keyboard     English (US) - English (US) - English (US | Choose your keyboard layout:<br>English (Australian)<br>English (Cameroon)<br>English (Chana)<br>English (Nigeria)<br>English (Nigeria)<br>English (UK)<br>English (UK)<br>Esperanto<br>Estonian<br>Faroese<br>Filipino | English (US)<br>English (US) - Cherokee<br>English (US) - English (Colemak)<br>English (US) - English (Dvorak)<br>English (US) - English (Dvorak, alt. intl.)<br>English (US) - English (Dvorak, intl., with dead keys)<br>English (US) - English (Dvorak, left-handed)<br>English (US) - English (Dvorak, right-handed)<br>English (US) - English (Macintosh)<br>English (US) - English (Norman)<br>English (US) - English (US, alt. intl.) |
|----------------------------------------------------------------------------------------------------|----------------------------------------------------------------------------------------------------|----------------------------------------------------------------------------------------------------|----------------------------------------------------------------------------------------------------|
| Type here to test your keyboard                                                                                                    | Type here to test your keyboard Detect Keyboard Layout                                                                                                    | Finnish<br>French                                                                                                    | English (US) - English (US, euro on 5)<br>English (US) - English (US, intl., with dead keys)                                                                                                    |
|                                                                                                    | Detect Keyboard Layout                                                                                                    | Type here to test your keyboard                                                                                                    |                                                                                                    |

#### We recommend minimal installation, you can change it.

| Nov 22 03:04                                                                                |               | Å        |
|---------------------------------------------------------------------------------------------|---------------|----------|
| Install                                                                                     |               | 8        |
| Updates and other software                                                                  |               |          |
| What apps would you like to install to start with?                                          |               |          |
| ○ Normal installation                                                                       |               |          |
| Web browser, utilities, office software, games, and media players.                          |               |          |
| O Minimal installation                                                                      |               |          |
| Web browser and basic utilities.                                                            |               |          |
| Other options                                                                               |               |          |
| Download updates while installing Ubuntu                                                    |               |          |
| This saves time after installation.                                                         |               |          |
| Install third-party software for graphics and Wi-Fi hardware and additional                 | media formats |          |
| This software is subject to license terms included with its documentation. Some is propriet | ary.          |          |
|                                                                                             |               |          |
|                                                                                             |               |          |
|                                                                                             |               |          |
|                                                                                             |               |          |
|                                                                                             |               |          |
|                                                                                             | Ouit          | Captions |
|                                                                                             | Quit DdCK     | Continue |
|                                                                                             |               |          |
|                                                                                             |               |          |
|                                                                                             |               |          |
|                                                                                             |               |          |

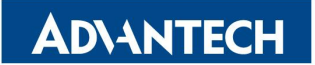

This is recommending for preset partitions, you can change it.

|                        |        |                        |                         | No     | v 22 03:05 |               |                 |      |           |
|------------------------|--------|------------------------|-------------------------|--------|------------|---------------|-----------------|------|-----------|
|                        |        |                        |                         |        |            |               |                 |      |           |
|                        |        |                        |                         |        | Install    |               |                 |      | (         |
| Installa               | tion   |                        |                         |        |            |               |                 |      |           |
| IIISLalla              | LIOI   | гуре                   |                         |        |            |               |                 |      |           |
|                        |        |                        |                         |        |            |               |                 |      |           |
| sda1 (fat:<br>98.6 MB  | 32)    | sda2 (ext4)<br>33.7 GB | <b>sda5 (e</b> 510.7 ME | xt4)   |            |               |                 |      |           |
| Device                 | Туре   | Mount poin             | t Format?               | Size   | Used       | System        |                 |      |           |
| /dev/sda               |        |                        |                         |        |            |               |                 |      |           |
| /dev/sda1<br>/dev/sda2 | efi    | ,                      |                         | 98 MB  | 98 MB      |               |                 |      |           |
| /dev/sda2<br>/dev/sda5 | ext4   | /<br>/var/log          |                         | 510 MB | 35 MB      |               |                 |      |           |
|                        |        | , , , ,                | _                       |        |            |               |                 |      |           |
| + -                    | Chang  | ge                     |                         |        |            |               | New Partition T | able | Revert    |
| Device for b           | ootloa | ader installatio       | on:                     |        |            |               |                 |      | ·         |
| /dev/sda               | ATA V  | BOX HARDDIS            | K (34.4 GB)             |        |            |               |                 |      | -         |
|                        |        |                        |                         |        |            |               |                 |      |           |
|                        |        |                        |                         |        |            |               | Quit Back       | In   | stall Now |
|                        |        |                        |                         |        |            |               |                 |      |           |
|                        |        |                        |                         |        |            |               |                 |      |           |
|                        |        |                        |                         | •••    | ••         | $\circ \circ$ |                 |      |           |
|                        |        |                        |                         |        |            |               |                 |      |           |

Reconfirm the settings of disk. You can click "Continue" to next step.

| Install Something else stat (fat32) sda2 (ext4) sda2 (ext4) fyou continue, the changes listed below will be written to the disks. Otherwise, you will be able to mak WARNING: This will destroy all data on any partitions you have removed as well as on the partitions tha The partition tables of the following devices are changed:                                                            | xe further changes manually<br>t are going to be formatted      |
|----------------------------------------------------------------------------------------------------|-----------------------------------------------------------------|
| Install Something else sda1 (fat32) sda2 (ext4) sda5 (ext4) Write the changes to disks?  f you continue, the changes listed below will be written to the disks. Otherwise, you will be able to mak WARNING: This will destroy all data on any partitions you have removed as well as on the partitions tha The partition tables of the following devices are changed:                              | ×<br>t are going to be formatted<br>t are going to be formatted |
| Something else<br>sda1 (fat32) sda2 (ext4) sda5 (ext4)<br>Write the changes to disks?<br>If you continue, the changes listed below will be written to the disks. Otherwise, you will be able to mak<br>WARNING: This will destroy all data on any partitions you have removed as well as on the partitions tha<br>The partition tables of the following devices are changed:                       | e further changes manually<br>t are going to be formatted       |
| Some change cisc         sda1 (fat32)       sda2 (ext4)         Write the changes to disks?         If you continue, the changes listed below will be written to the disks. Otherwise, you will be able to mak         WARNING: This will destroy all data on any partitions you have removed as well as on the partitions that         The partition tables of the following devices are changed: | t are going to be formatted                                     |
| sda1 (fat32) sda2 (ext4) sda5 (ext4)<br>Write the changes to disks?<br>If you continue, the changes listed below will be written to the disks. Otherwise, you will be able to mak<br>WARNING: This will destroy all data on any partitions you have removed as well as on the partitions that<br>The partition tables of the following devices are changed:                                        | Refurther changes manually<br>t are going to be formatted       |
| Write the changes to disks?<br>If you continue, the changes listed below will be written to the disks. Otherwise, you will be able to mak<br>WARNING: This will destroy all data on any partitions you have removed as well as on the partitions tha<br>The partition tables of the following devices are changed:                                                                                 | ke further changes manually<br>t are going to be formatted      |
| If you continue, the changes listed below will be written to the disks. Otherwise, you will be able to mai<br>WARNING: This will destroy all data on any partitions you have removed as well as on the partitions tha<br>The partition tables of the following devices are changed:                                                                                                    | ke further changes manually<br>t are going to be formatted      |
| WARNING: This will destroy all data on any partitions you have removed as well as on the partitions tha<br>The partition tables of the following devices are changed:                                                                                                    | t are going to be formatted                                     |
| The partition tables of the following devices are changed:                                                                                                    |                                                                 |
| SCSI1 (0,0,0) (sda)                                                                                                    |                                                                 |
| The following partitions are going to be formatted:<br>partition #1 of SCSI1 (0,0,0) (sda) as<br>partition #2 of SCSI1 (0,0,0) (sda) as ext4<br>partition #5 of SCSI1 (0,0,0) (sda) as ext4                                                                                                    |                                                                 |
|                                                                                                    | Go Back Continue                                                |
| Quit Back                                                                                                    | Install Now                                                     |
|                                                                                                    |                                                                 |
|                                                                                                    |                                                                 |
|                                                                                                    |                                                                 |

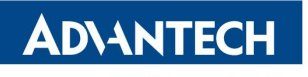

Choose your location.

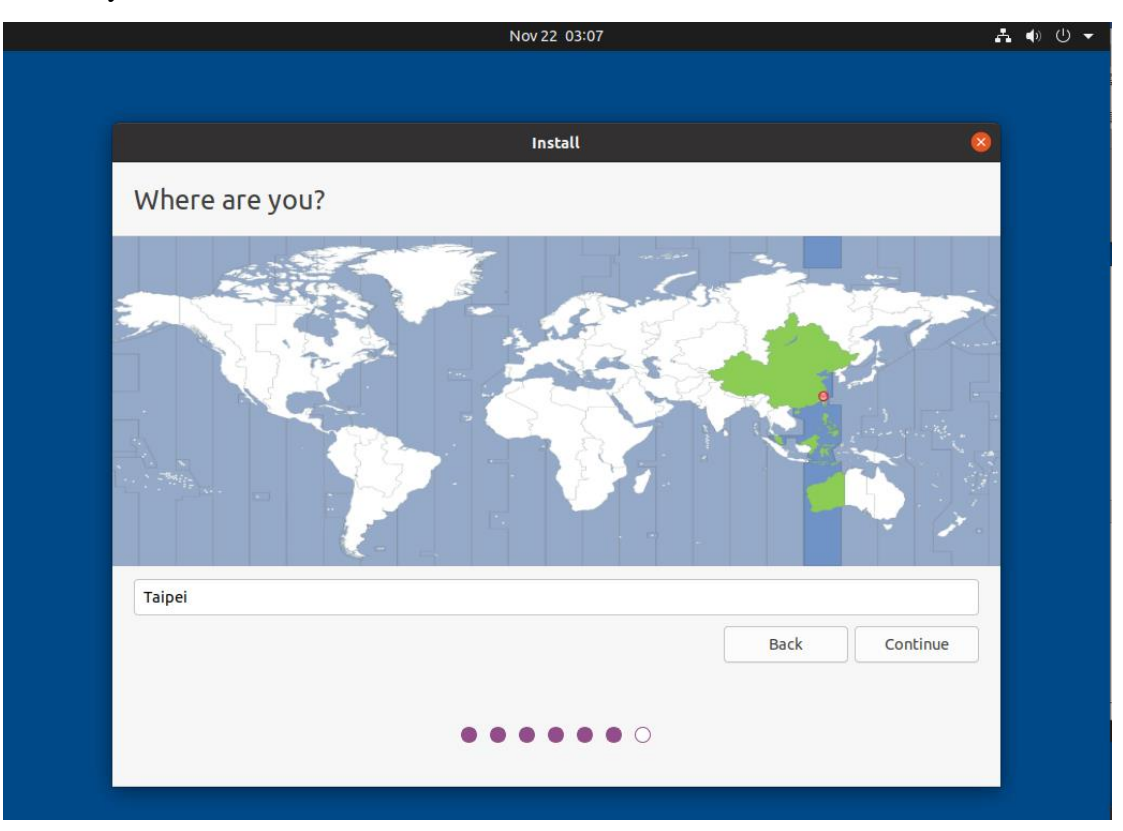

Setting the device information and your account.

|                                                         | Nov 22 11:08                                                                                                    |      | <b>∴</b> •) |
|---------------------------------------------------------|----------------------------------------------------------------------------------------------------|------|-------------|
|                                                         | Install                                                                                                    |      | ×           |
| Who are you?                                            |                                                                                                    |      |             |
| Your name:<br>Your computer's name:<br>Pirk a username: | advantech<br>advantech-UNO-2484G                                                                                                    |      |             |
| Choose a password:                                      | Good password                                                                                                    |      |             |
| Confirm your password:                                  | <ul> <li>Log in automatically</li> <li>Require my password to log in</li> <li>Use Active Directory</li> <li>You'll enter domain and other details in the next step.</li> </ul> |      |             |
|                                                         |                                                                                                    | Back | Continue    |
|                                                         | •••••                                                                                                    |      |             |

After settings, the installation will start. It needs take some times.

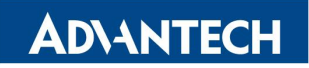

**Enabling an Intelligent Planet** 

AdvLinuxTU v3.0 Manual

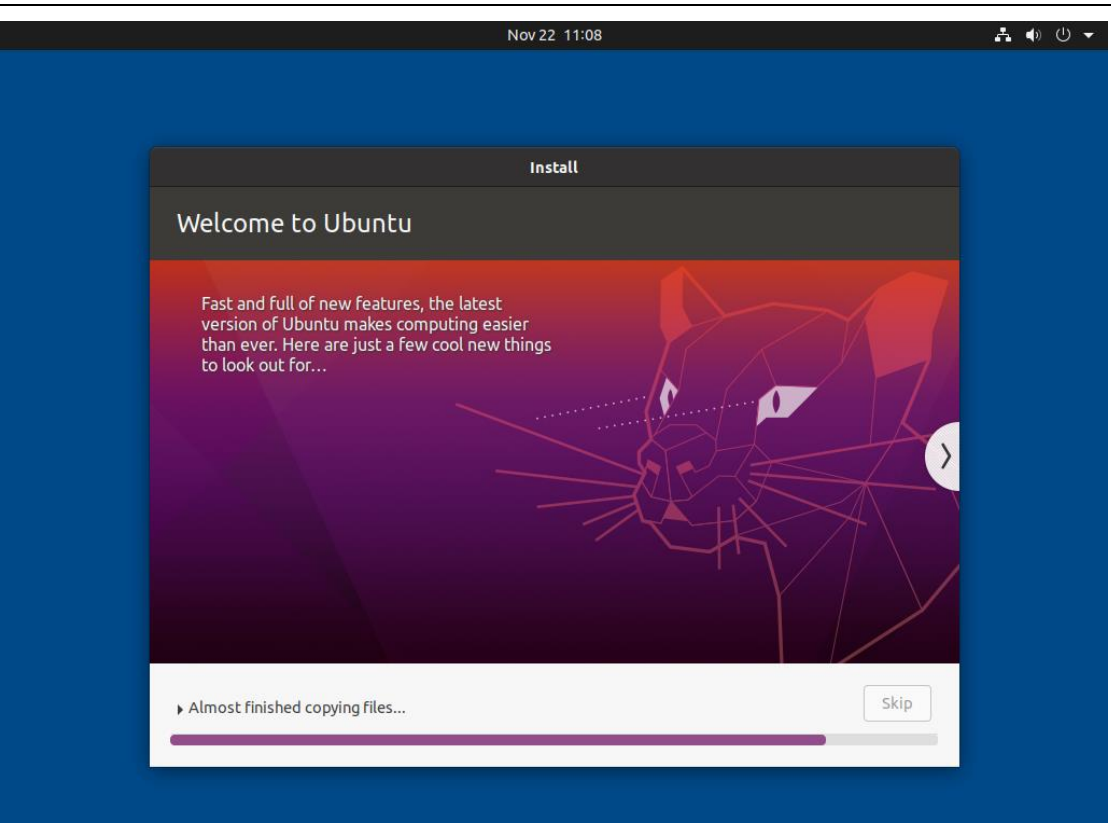

Click "Restart Now" in Installation Complete dialog.

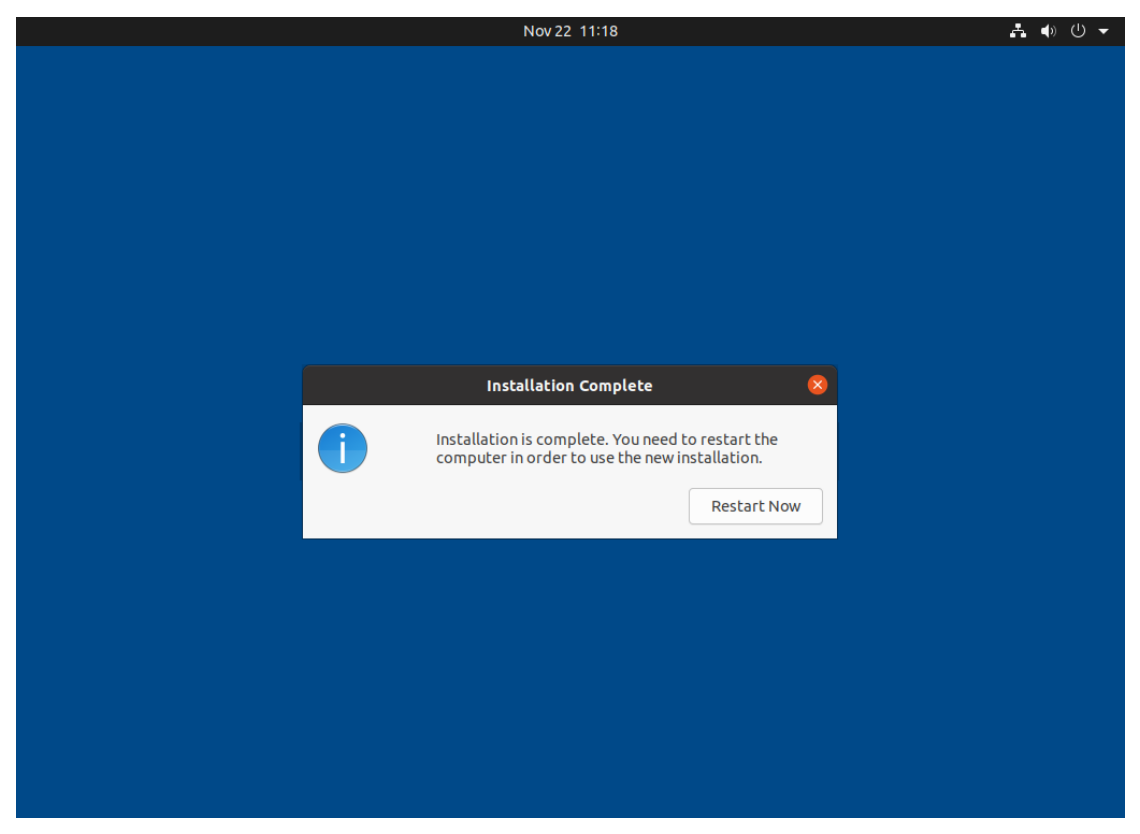

Remove your USB disk from device, then press "ENTER".

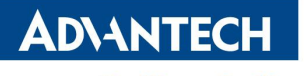

AdvLinuxTU v3.0 Manual

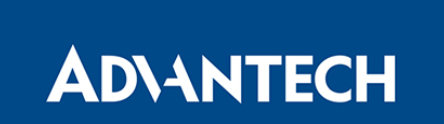

Please remove the installation medium, then press ENTER:

After reboot, the device will initialize itself.

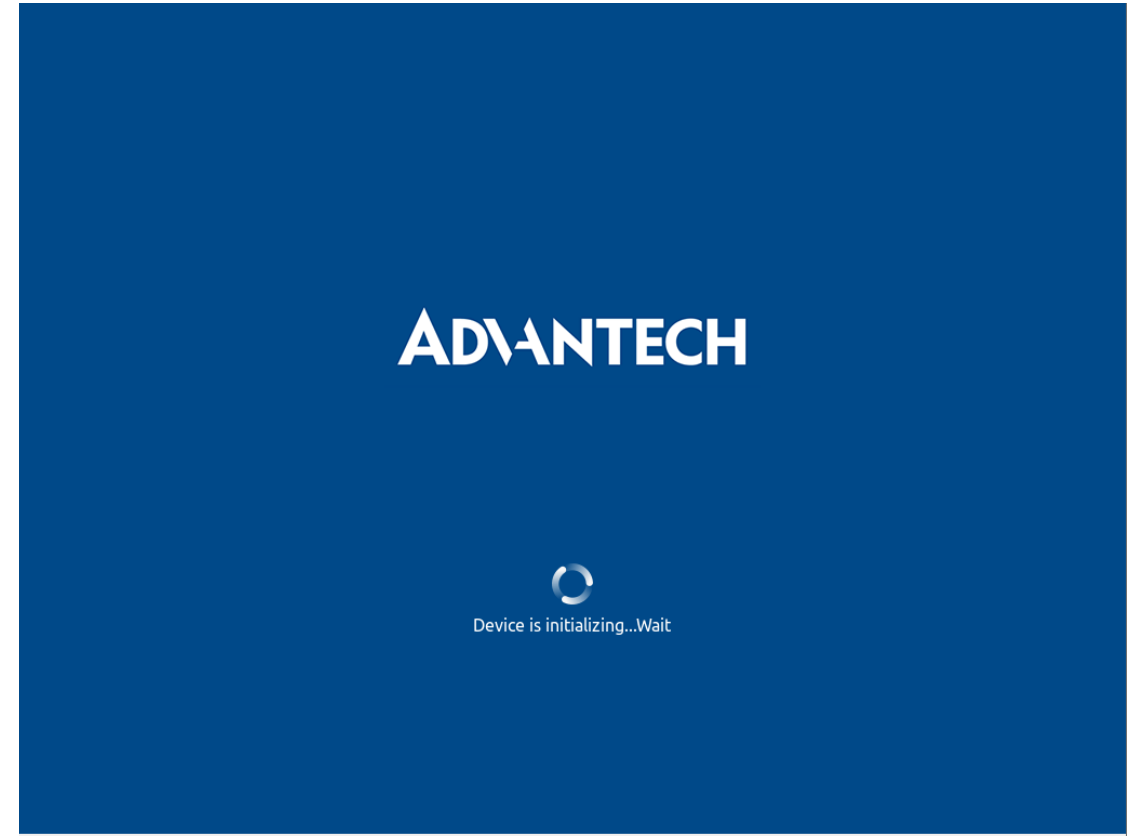

After initialization, you can login it.

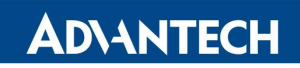

AdvLinuxTU v3.0 Manual

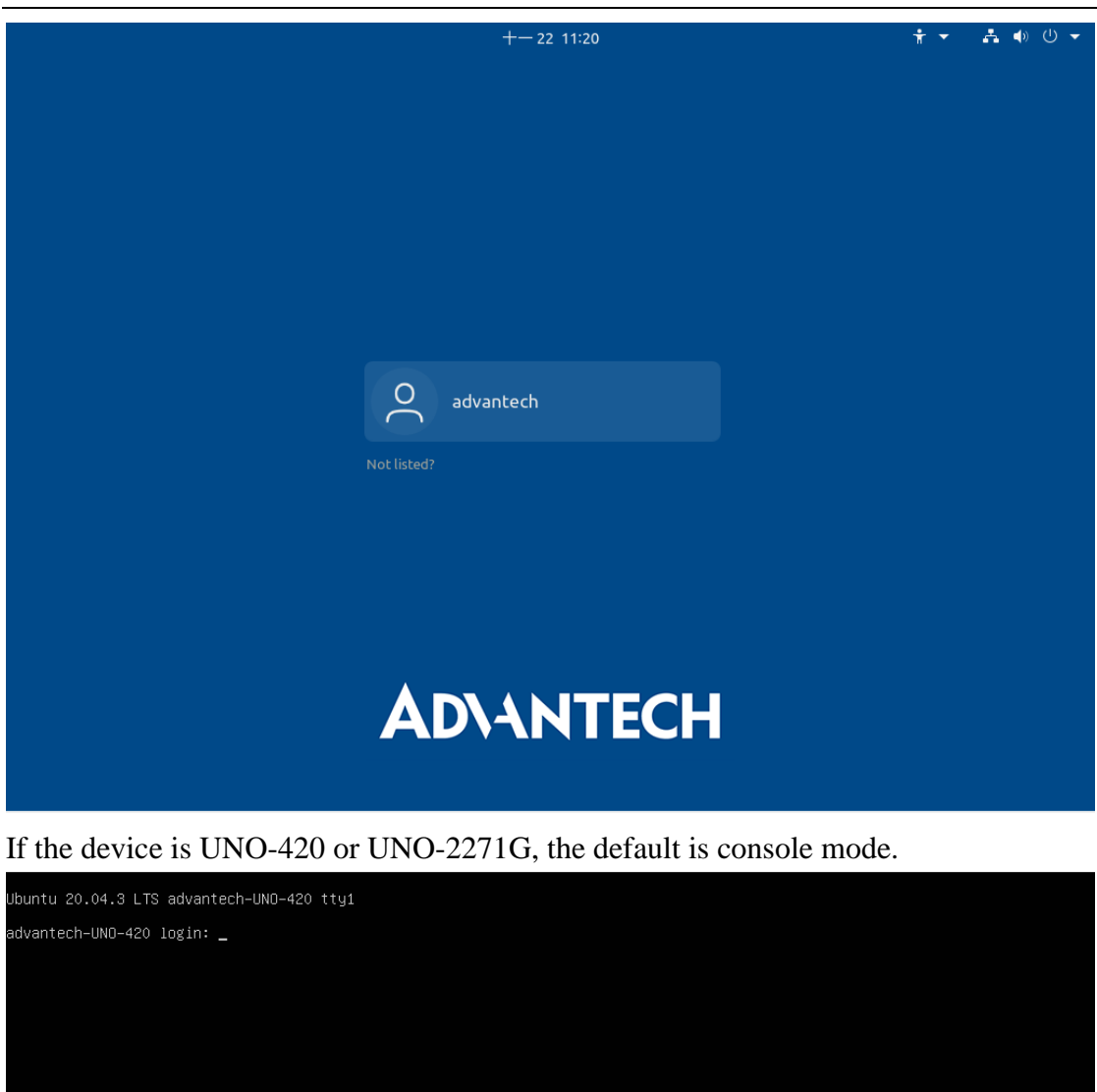

#### 3.5.3.3. Shipping from OEM

If you are not install OS to the device, you can power on the device and setting the device you want.

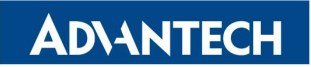

Select vour Language.

| System Configuration         System Configuration         Welcome       Bahasa Indonesia       Bosanski       Català         Ásturianu       Bahasa Indonesia       Bosanski       Català         Čeština       Cymraeg       Dansk       Deutsch         Eesti       English       Español       Esperanto         Euskara       Français       Gaeilge       Galego         Hrvatski       Íslenska       Italiano       Kurdî         Latviški       Lietuviškai       Magyar       Nederlands         No localization (UTF-8)       Norsk bokmål       Norsk nynorsk       Polski         Português       Português do Brasil       Română       Sámegillii         Shqip       Slovenčina       Slovenščina       Ślünski |
|----------------------------------------------------------------------------------------------------|
| System Configuration         Welcome       Bahasa Indonesia       Bosanski       Català         Čeština       Cymraeg       Dansk       Deutsch         Eesti       English       Español       Esperanto         Euskara       Français       Gaeilge       Galego         Hrvatski       Íslenska       Italiano       Kurdî         Latviski       Lietuviškai       Magyar       Nederlands         No localization (UTF-8)       Norsk bokmål       Norsk nynorsk       Polski         Português       Português do Brasil       Română       Sámegillii         Shqip       Slovenčina       Slovenščina       Ślúnski                                                                                                   |
| System Configuration         Welcome       Bahasa Indonesia       Bosanski       Català         Ásturianu       Bahasa Indonesia       Bosanski       Català         Čeština       Cymraeg       Dansk       Deutsch         Eesti       English       Español       Esperanto         Euskara       Français       Gaeilge       Galego         Hrvatski       Íslenska       Italiano       Kurdi         Latviski       Lietuviškai       Magyar       Nederlands         No localization (UTF-8)       Norsk bokmål       Norsk nynorsk       Polski         Português       Português do Brasil       Română       Sámegillii         Shqip       Slovenčina       Slovenščina       Ślünski                              |
| System Configuration         Welcome       Bahasa Indonesia       Bosanski       Català         Ásturianu       Bahasa Indonesia       Bosanski       Català         Čeština       Cymraeg       Dansk       Deutsch         Eesti       English       Español       Esperanto         Euskara       Français       Gaeilge       Galego         Hrvatski       Íslenska       Italiano       Kurdī         Latviski       Lietuviškai       Magyar       Nederlands         No localization (UTF-8)       Norsk bokmāl       Norsk nynorsk       Polski         Português       Português do Brasil       Romānā       Sámegillii         Shqip       Slovenčina       Slovenščina       Ślúnski                              |
| Asturianu       Bahasa Indonesia       Bosanski       Català         Čeština       Cymraeg       Dansk       Deutsch         Eesti       English       Español       Esperanto         Euskara       Français       Gaeilge       Galego         Hrvatski       Íslenska       Italiano       Kurdî         Latviski       Lietuviškai       Magyar       Nederlands         No localization (UTF-8)       Norsk bokmål       Norsk nynorsk       Polski         Português       Português do Brasil       Română       Sámegillii         Shqip       Slovenčina       Slovenščina       Slúnski                                                                                                    |
| AsturianuBahasa IndonesiaBosanskiCatalàČeštinaCymraegDanskDeutschEestiEnglishEspañolEsperantoEuskaraFrançaisGaeilgeGalegoHrvatskiÍslenskaItalianoKurdîLatviskiLietuviškaiMagyarNederlandsNo localization (UTF-8)Norsk bokmålNorsk nynorskPolskiPortuguêsPortuguês do BrasilRomânăSámegilliiShqipSlovenčinaSlovenščinaŚlünski                                                                                                    |
| ČeštinaCymraegDanskDeutschEestiEnglishEspañolEsperantoEuskaraFrançaisGaeilgeGalegoHrvatskiÍslenskaItalianoKurdîLatviskiLietuviškaiMagyarNederlandsNo localization (UTF-8)Norsk bokmålNorsk nynorskPolskiPortuguêsPortuguês do BrasilRomânăSámegilliiShqipSlovenčinaSlovenščinaŚlúnski                                                                                                    |
| EestiEnglishEspañolEsperantoEuskaraFrançaisGaeilgeGalegoHrvatskiÍslenskaItalianoKurdîLatviskiLietuviškaiMagyarNederlandsNo localization (UTF-8)Norsk bokmålNorsk nynorskPolskiPortuguêsPortuguês do BrasilRomânăSámegilliiShqipSlovenčinaSlovenščinaŚlúnski                                                                                                    |
| EuskaraFrançaisGaeilgeGalegoHrvatskiÍslenskaItalianoKurdîLatviskiLietuviškaiMagyarNederlandsNo localization (UTF-8)Norsk bokmålNorsk nynorskPolskiPortuguêsPortuguês do BrasilRomânăSámegilliiShqipSlovenčinaSlovenščinaŚlúnski                                                                                                    |
| HrvatskiÍslenskaItalianoKurdîLatviskiLietuviškaiMagyarNederlandsNo localization (UTF-8)Norsk bokmålNorsk nynorskPolskiPortuguêsPortuguês do BrasilRomânăSámegilliiShqipSlovenčinaSlovenščinaŚlúnski                                                                                                    |
| LatviskiLietuviškaiMagyarNederlandsNo localization (UTF-8)Norsk bokmålNorsk nynorskPolskiPortuguêsPortuguês do BrasilRomânăSámegilliiShqipSlovenčinaSlovenščinaŚlûnski                                                                                                    |
| No localization (UTF-8)     Norsk bokmål     Norsk nynorsk     Polski       Português     Português do Brasil     Română     Sámegillii       Shqip     Slovenčina     Slovenščina     Ślúnski                                                                                                    |
| Português     Português do Brasil     Română     Sámegillii       Shqip     Slovenčina     Slovenščina     Ślûnski         Continue                                                                                                    |
| Shqip     Slovenčina     Slovenščina     Ślúnski       Continue                                                                                                    |
| Continue                                                                                                    |
|                                                                                                    |
| $\bullet \circ \circ \circ \circ$                                                                                                    |
|                                                                                                    |
|                                                                                                    |
|                                                                                                    |

Select current keyboard layout.

| Keyboard layout:         English (Nigeria)         English (South Africa)         English (UK)         English (US)         English (US)                                                                                                    |                                    | System Configuration                     |                                                                    |
|----------------------------------------------------------------------------------------------------|------------------------------------|------------------------------------------|--------------------------------------------------------------------|
| Choose your keyboard layout:         English (Nigeria)         English (South Africa)         English (UK)         English (US)         Esperanto         Estonian         Faroese         Eulisino         Eulisino         Type here to test your keyboard         Detect Keyboard Layout                                                                                                    | Keyboard layout                    |                                          |                                                                    |
| Choose your keyboard layout:         English (Nigeria)         English (South Africa)         English (UK)         English (UK)         English (US)         English (US)         English (U                                                                                                    |                                    |                                          |                                                                    |
| English (Nigeria)         English (South Africa)         English (UK)         English (US)         English (US) <td>hoose your keyboard layout:</td> <td></td> <td></td>                                                                                                    | hoose your keyboard layout:        |                                          |                                                                    |
| English (Vigend)       English (US)         English (UK)       English (US)         English (US)       English (US)         Esperanto       English (US)         Estonian       English (US)         Faroese       English (US)         Eilioina       English (US)         Type here to test your keyboard       English (US)         Detect Keyboard Layout       Back                                                                                                    | ngusn (anana)<br>English (Nigeria) | English (US)                             |                                                                    |
| English (UK)<br>English (UK)<br>English (US) - English (Colemak)<br>English (US) - English (Dvorak)<br>English (US) - English (Dvorak, alt. intl.)<br>English (US) - English (Dvorak, alt. intl.)<br>English (US) - English (Dvorak, intl., with dead key<br>English (US) - English (Dvorak, intl., with dead key<br>English (US) - English (Dvorak, intl., with dead key<br>English (US) - English (Dvorak, intl., with dead key<br>English (US) - English (Dvorak, intl., with dead key<br>English (US) - English (Dvorak, intl., with dead key<br>English (US) - English (Dvorak, right-handed)<br>English (US) - English (Dvorak, right-handed)<br>English (US) - English (US) - English (Dvorak, right-handed)<br>English (US) - English (US) - English (Dvorak, right-handed)<br>English (US) - English (Dvorak, right-handed)<br>English (US) - English (Dvorak, right-handed)<br>English (US) - English (Dvorak, right-handed)<br>English (US) - English (Dvorak, right-handed)<br>English (US) - English (Dvorak, right-handed)<br>English (US) - English (Dvorak, right-handed)<br>English (US) - English (Dvorak, right-handed)<br>English (US) - English (Dvorak, right-handed)<br>English (US) - English (Dvorak) - English (Dvorak) - English (Dvorak) - English (Dvorak) - English (Dvorak) - English (Dvorak) - English (Dvorak) - English (Dvorak) - English (Dvorak) - English (Dvorak) - English (Dvorak) - English (Dvorak) - English (Dvorak) - English (Dvorak) - Engl | English (South Africa)             | English (US) - Che                       | erokee                                                             |
| English (US) - English (Dvorak)<br>Esperanto<br>Estonian<br>Faroese<br>Eilining<br>Type here to test your keyboard<br>Detect Keyboard Layout<br>Back<br>Continue                                                                                                    | English (UK)                       | English (US) - Eng                       | lish (Colemak)                                                     |
| Esperanto Estonian Faroese Etiloioo Type here to test your keyboard Detect Keyboard Layout Back Continue                                                                                                    | English (US)                       | English (US) - Eng                       | jlish (Dvorak)                                                     |
| Estonian Faroese Eilising Type here to test your keyboard Detect Keyboard Layout Back Continue                                                                                                    | Esperanto                          | English (US) - Eng<br>English (US) - Eng | jlish (Dvorak, alt. Intl.)<br>blish (Dvorak, intl. with dead kove) |
| Faroese     English (OS) English (Dvorak, right-handed)       Etlinico     English (US) - English (Dvorak, right-handed)       Type here to test your keyboard     Back                                                                                                    | Estonian                           | English (US) - Eng                       | hish (Dvorak, Incl., with dead keys)                               |
| Type here to test your keyboard Detect Keyboard Layout Back Continue                                                                                                    | Faroese                            | English (US) - Eng                       | alish (Dvorak, right-handed)                                       |
| Detect Keyboard Layout Back Continue                                                                                                    | Type here to test your keyboard    |                                          |                                                                    |
| Back Continue                                                                                                    | Deheet Kerk and Laurut             |                                          |                                                                    |
| Back Continue                                                                                                    | Detect Reyboard Layout             |                                          |                                                                    |
|                                                                                                    |                                    |                                          | Back                                                               |
|                                                                                                    |                                    |                                          |                                                                    |
|                                                                                                    |                                    |                                          |                                                                    |
|                                                                                                    |                                    |                                          |                                                                    |
| $\bullet \bullet \circ \circ \circ$                                                                                                    |                                    | $\bullet \bullet \circ \circ \circ$      |                                                                    |

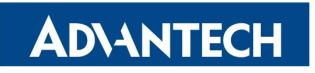

Confirm your location.

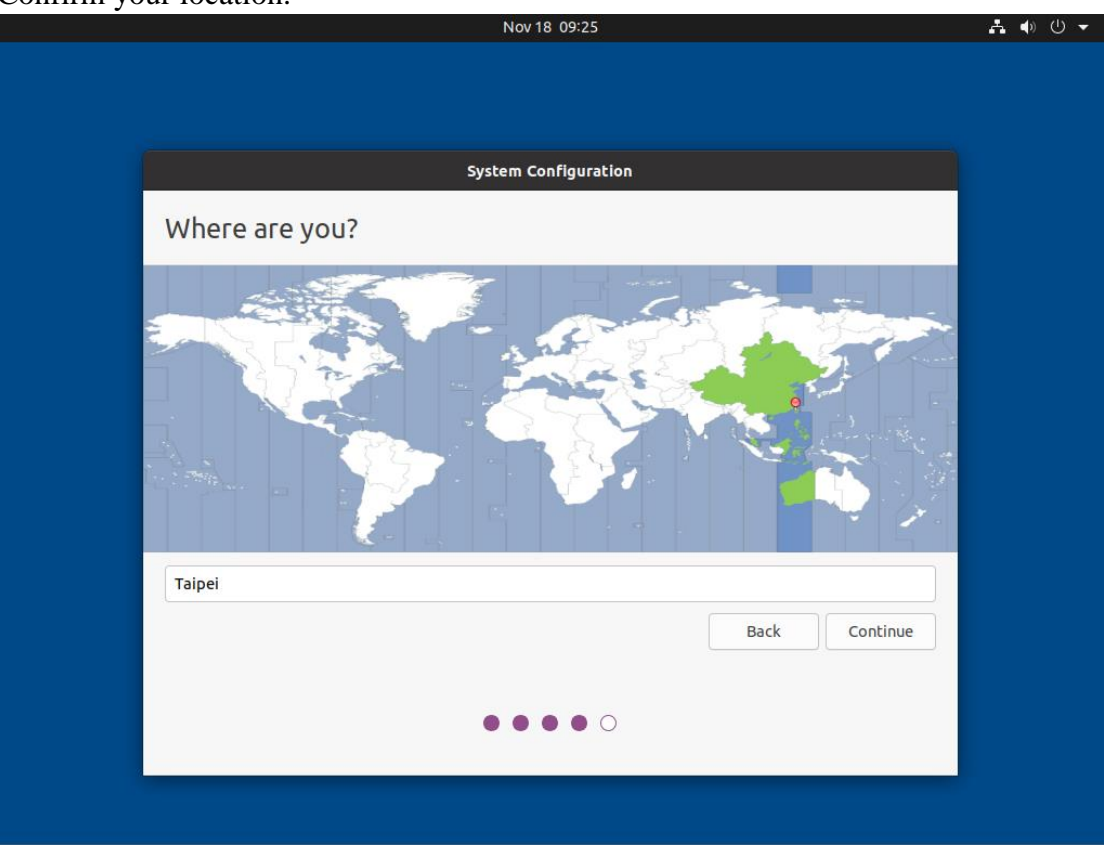

Setting the device information and your account.

|                        | Nov 18 09:27                                       |               | . <b>.</b> |
|------------------------|----------------------------------------------------|---------------|------------|
|                        |                                                    |               |            |
|                        |                                                    |               |            |
|                        | System Configuration                               |               |            |
| Who are you?           |                                                    |               |            |
| Your name:             | advantech                                          | •             |            |
| Your computer's name:  | advantech-UNO-238                                  |               |            |
|                        | The name it uses when it talks to other computers. |               |            |
| Pick a username:       | advantech                                          |               |            |
| Choose a password:     | Good password                                      |               |            |
| Confirm your password: | ••••••••••                                         |               |            |
|                        | O Log in automatically                             |               |            |
|                        | Require my password to log in                      |               |            |
|                        |                                                    |               |            |
|                        |                                                    | Back Continue |            |
|                        |                                                    |               |            |
|                        |                                                    |               |            |
|                        |                                                    |               |            |

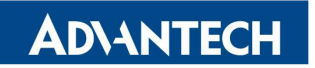

It will configure your settings

| Nov 18 09:28                                                                                                    | ♣ ♦) Ü ▼ |
|----------------------------------------------------------------------------------------------------|----------|
|                                                                                                    |          |
|                                                                                                    |          |
| System Configuration                                                                                                    |          |
| Welcome to Ubuntu                                                                                                    |          |
| Fast and full of new features, the latest<br>version of Ubuntu makes computing easier<br>than ever. Here are just a few cool new things<br>to look out for |          |
| ► Configuring keyboard Skip                                                                                                    |          |
|                                                                                                    |          |
|                                                                                                    |          |

After configuration, you can login it.

| +- 18 17:30 | ÷ - ∴ • ∪ - |
|-------------|-------------|
|             |             |
|             |             |
|             |             |
|             |             |
|             |             |
|             |             |
|             |             |
|             |             |
|             |             |
|             |             |
|             |             |
|             |             |
| advantech   |             |
|             |             |
| Not listed? |             |
|             |             |
|             |             |
|             |             |
|             |             |
|             |             |
|             |             |
|             |             |
|             |             |
|             |             |
|             |             |
|             |             |
|             |             |

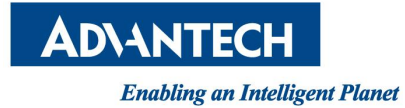

#### 3.5.3.4. Change Boot Option #1

Enter Reboot and go into BIOS, You can see there are two UEFI Boot hard disk. Ubuntu (P0: KINGSTON SA400S37240G) and UEFI OS (P0: KINGSTON SA400S37240G).

You can choose both of them.

| Main                                 | Advanced Chipse                                                       | t Security <b>Boot</b> Save & Exit                                                                                           | Megatrends, Inc.                                    |
|--------------------------------------|-----------------------------------------------------------------------|----------------------------------------------------------------------------------------------------|-----------------------------------------------------|
| Boot<br>Setup<br>Bootu               | Configuration<br>Prompt Timeout<br>p NumLock State                    | 1<br>[On]                                                                                                    | Sets the system boot order                          |
| Boot<br>Boot<br>Boot<br>Boot<br>Boot | Option Priorities<br>Option #1<br>Option #2<br>Option #3<br>Option #4 | [Enabled]<br>[UEFI OS (PO: KINGST]<br>Boot Option #1<br>UEFI: Built-in EFI Shell<br>UEFI: KingstonDataTraveler 3.0PMAP, Part | ition 1                                             |
| boot                                 |                                                                       | ubuntu (PO: KINGSTON SA400S37240G)<br>UEFI OS (PO: KINGSTON SA400S37240G)<br>Disabled                                        | Screen<br>Item<br>ect<br>e Opt.<br>F1: General Help |

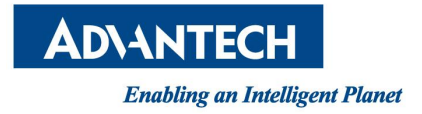

# 4. Advantech device driver

AdvLinuxTU supports Advantech products, and the related drivers, the related drivers will be installed in /usr/src/advantech and auto loaded during the booting process. Here are some examples or demos in /usr/src/advantech/\${driver name}/example/.

If you want use Advantech device driver, you need to check secure boot is disable in BIOS.

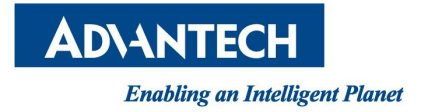

# **5. GPIO Sysfs Interface**

Some devices use GPIO Sysfs Interface to control GPIOs. You can get more detail from https://www.kernel.org/doc/Documentation/gpio/sysfs.txt. We list the mapping tables of devices as below.

For example, for GPIO0 of UNO-420. You can get the gpio pin direction: \$ cat /sys/class/gpio/gpio504/direction The output is "in" as DI or "out" as DO.

You can set the gpio pin direction: \$ echo in > /sys/class/gpio/gpio504/direction //set as DI \$ echo out > /sys/class/gpio/gpio504/direction //set as DO

You can get the status of gpio pin: \$ cat /sys/class/gpio/gpio504/value The output is "0" as low or "1" as high.

You can set the status of gpio pin when direction is DO \$ echo 0 > /sys/class/gpio/gpio504/value //set to low \$ echo 1 > /sys/class/gpio/gpio504/value //set to high

## 5.1.UNO-238

| GPIO0 | /sys/class/gpio/gpio192 |
|-------|-------------------------|
| GPIO1 | /sys/class/gpio/gpio193 |
| GPIO2 | /sys/class/gpio/gpio194 |
| GPIO3 | /sys/class/gpio/gpio195 |
| GPIO4 | /sys/class/gpio/gpio196 |
| GPIO5 | /sys/class/gpio/gpio197 |
| GPIO6 | /sys/class/gpio/gpio198 |
| GPIO7 | /sys/class/gpio/gpio199 |

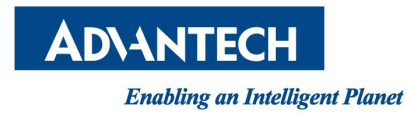

## 5.2. UNO-420

| GPIO0 | /sys/class/gpio/gpio504 |
|-------|-------------------------|
| GPIO1 | /sys/class/gpio/gpio505 |
| GPIO2 | /sys/class/gpio/gpio506 |
| GPIO3 | /sys/class/gpio/gpio507 |
| GPIO4 | /sys/class/gpio/gpio508 |
| GPIO5 | /sys/class/gpio/gpio509 |
| GPIO6 | /sys/class/gpio/gpio510 |
| GPIO7 | /sys/class/gpio/gpio511 |

### 5.3. UNO-137

| DIO | /sys/class/gpio/gpio451 |
|-----|-------------------------|
| DI1 | /sys/class/gpio/gpio453 |
| DI2 | /sys/class/gpio/gpio454 |
| DI3 | /sys/class/gpio/gpio455 |
| DI4 | /sys/class/gpio/gpio456 |
| DI5 | /sys/class/gpio/gpio457 |
| DI6 | /sys/class/gpio/gpio458 |
| DI7 | /sys/class/gpio/gpio452 |
| DO0 | /sys/class/gpio/gpio459 |
| DO1 | /sys/class/gpio/gpio460 |
| DO2 | /sys/class/gpio/gpio461 |
| DO3 | /sys/class/gpio/gpio462 |
| DO4 | /sys/class/gpio/gpio463 |
| DO5 | /sys/class/gpio/gpio464 |
| DO6 | /sys/class/gpio/gpio465 |
| DO7 | /sys/class/gpio/gpio466 |

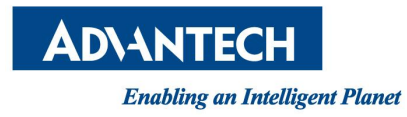

## 5.4. UNO-148

| DIO | /sys/class/gpio/gpio424 |
|-----|-------------------------|
| DI1 | /sys/class/gpio/gpio425 |
| DI2 | /sys/class/gpio/gpio426 |
| DI3 | /sys/class/gpio/gpio427 |
| DI4 | /sys/class/gpio/gpio428 |
| DI5 | /sys/class/gpio/gpio429 |
| DI6 | /sys/class/gpio/gpio430 |
| DI7 | /sys/class/gpio/gpio431 |
| DO0 | /sys/class/gpio/gpio314 |
| DO1 | /sys/class/gpio/gpio315 |
| DO2 | /sys/class/gpio/gpio325 |
| DO3 | /sys/class/gpio/gpio326 |
| DO4 | /sys/class/gpio/gpio327 |
| DO5 | /sys/class/gpio/gpio328 |
| DO6 | /sys/class/gpio/gpio329 |
| DO7 | /sys/class/gpio/gpio330 |

## 5.5. UNO-348

| GPIO0            | /sys/class/gpio/gpio40 |
|------------------|------------------------|
| GPIO1            | /sys/class/gpio/gpio41 |
| GPIO2            | /sys/class/gpio/gpio42 |
| GPIO3            | /sys/class/gpio/gpio43 |
| GPIO4            | /sys/class/gpio/gpio44 |
| GPIO5            | /sys/class/gpio/gpio45 |
| GPIO6            | /sys/class/gpio/gpio46 |
| GPIO7            | /sys/class/gpio/gpio47 |
| Programmable LED | /sys/class/gpio/gpio65 |

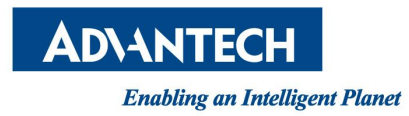

## 5.6. UNO-2484G V2

| GPIO0 | /sys/class/gpio/gpio40 |
|-------|------------------------|
| GPIO1 | /sys/class/gpio/gpio41 |
| GPIO2 | /sys/class/gpio/gpio42 |
| GPIO3 | /sys/class/gpio/gpio43 |
| GPIO4 | /sys/class/gpio/gpio44 |
| GPIO5 | /sys/class/gpio/gpio45 |
| GPIO6 | /sys/class/gpio/gpio46 |
| GPIO7 | /sys/class/gpio/gpio47 |

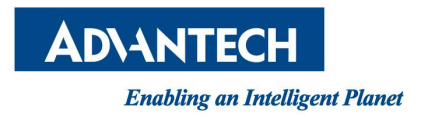

# 6. EAPI(Embedded API) Solution

AdvLinuxTU supports EAPI soulution. if you want to know the detail, please read *Embedded API (EAPI) Developer Guide V1.4*.

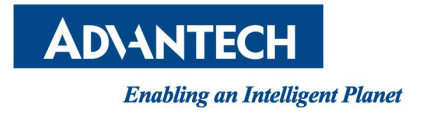

# 7. Introduction of service

## 7.1.SSH

The default SSH service is enable. You can check status in command:

#### \$ systemctl status sshd.service

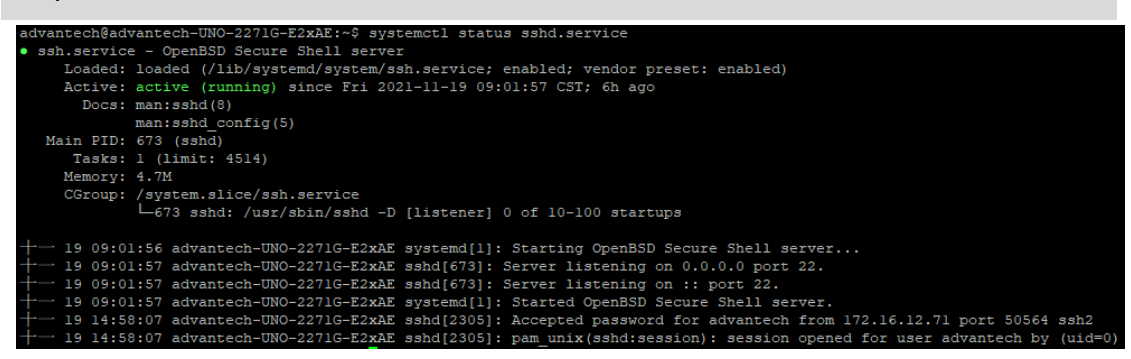

If you want to enable/disable, you can try in commands:

\$ sudo systemctl enable sshd.service

\$ sudo systemctl disable sshd.service

The system will start/stop in next boot.

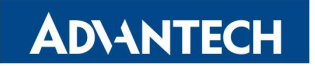

If service started, you can use ssh client (like putty) to connect the device.

| 🕵 PuTTY Configuration                                                                                                    | ? ×                                                                                                    |
|----------------------------------------------------------------------------------------------------|----------------------------------------------------------------------------------------------------|
| Category:                                                                                                    |                                                                                                    |
| Session     Logging    Logging    Logging    Feminal    Keyboard    Bell    Features    Window    Appearance    Behaviour    Translation    Colours    Colours | Basic options for your PuTTY session         Specify the destination you want to connect to         Host Name (or IP address)       Port         172.16.12.88       22         Connection type:       Rogin • SSH · Segial         Load, save or delete a stored session       Serial         Load, save or delete a stored session       Saved Sessions         Default Settings       Load         2184G       Save         3384G       Save         BM6875       Delete         COM1       Vox-32         Close window on exit:       • Only on clean exit |
| About <u>H</u> elp                                                                                                    | <u>O</u> pen <u>C</u> ancel                                                                                                    |

### 7.2. FTP

The default FTP service is disable. You can check status in command:

```
$ systemctl status vsftpd.service
```

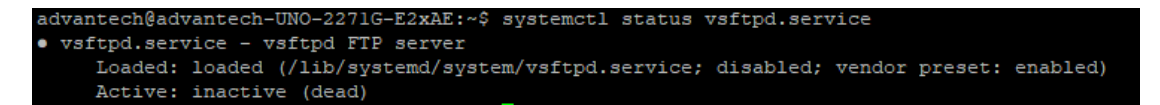

If you want writable permission, we need to uncomment "write\_enable=YES" in /etc/vsftpd.conf

\$ sudo vi /etc/vsftpd.conf

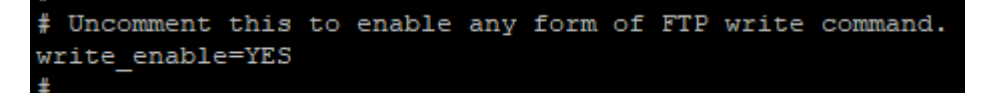

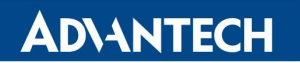

If you want to enable/disable, you can try in commands:

\$ sudo systemctl enable vsftpd.service

\$ sudo systemctl disable vsftpd.service

The system will start/stop in next boot.

If service started, you can use ftp client (like FileZilla) to connect the device.

|                                                                                                    |                                                            |              | ×                                                                                                    |                                          |
|----------------------------------------------------------------------------------------------------|------------------------------------------------------------|--------------|----------------------------------------------------------------------------------------------------|------------------------------------------|
| General Adv                                                                                                    | anced Transfer Settings Chars                              | et           |                                                                                                    |                                          |
| Protocol:                                                                                                    | FTP - File Transfer Protocol                               |              | $\sim$                                                                                                    |                                          |
| Host:                                                                                                    | 172.16.12.88                                               | ſ            | Port: 21                                                                                                    |                                          |
| Encryption:                                                                                                    | Use explicit FTP over TLS if avail                         | able         | ~                                                                                                    |                                          |
| Logon Type:                                                                                                    | Normal                                                     |              | ~                                                                                                    |                                          |
| User:                                                                                                    | advantech                                                  |              |                                                                                                    |                                          |
| Password:                                                                                                    | •••••                                                      |              |                                                                                                    | 1                                        |
| Background c                                                                                                    | olor: None 🗸                                               |              | <<br>~<br>~                                                                                                    |                                          |
|                                                                                                    | Connect                                                    | ОК           | Cancel                                                                                                    |                                          |
| Z Test - advantech@172.16.12                                                                                                    | 8 - FileZilla<br>ver Rockmarks Helo New version available! |              |                                                                                                    |                                          |
|                                                                                                    |                                                            |              |                                                                                                    |                                          |
| Host:         User           Status:         Logged in           Status:         Retrieving directory           Status:         Directory listing of ", | ame: Password: Port                                        | Quickconnect |                                                                                                    |                                          |
| Local site: E:\images\AdvLinux                                                                                                    | \V3.0.2_Release\<br>lease<br>lease<br>lease                |              | <ul> <li>✓</li> <li>Remote si</li> <li>□-?/</li> <li>□-?/</li></ul> | te: /home/advantech<br>home<br>advantech |

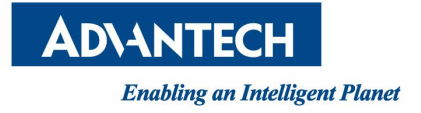

## 7.3. Watchdog

The default Watchdog service is disable. You can check status in command:

\$ systemctl status watchdog.service

| <pre>odemBduburtu:-@ systemcl status watchdog.service<br/>* watchdog.service - wstchdog.deend<br/>Loaded: loaded (/lb/systemd/aystem/watchdog.service; enabled; vendor preset: enabled)<br/>Active: active (running) since The 2021-12-02 06:17:17 UTC; lmin 21s ago<br/>Process: 1715 ExecStattPre=/bin/sh -c [ -z *@(watchdog_module)* ]    ( *@(watchdog_module)* = *none* ]    /sbin/modprobe &amp;vatchdog_module (code=exited, status=0/SUCCESS)<br/>Process: 1715 ExecStattPre=/bin/sh -c [ 2run_watchdog != 1 ]    exec /usr/sbin/watchdog &amp;vatchdog_options (code=exited, status=0/SUCCESS)<br/>Main FID: 1728 (watchdog)<br/>Tasks: 1 (lini: 44:0)<br/>Memory: 588.0%<br/>CGroup: /system.slice/watchdog.service<br/></pre>                                                                                                    |                                                                                                    |
|----------------------------------------------------------------------------------------------------|----------------------------------------------------------------------------------------------------|
| <pre>* vatchdog.service - vatchdog deemon<br/>Loaded: loaded (lib/systemd/system/system/vatchdog.service; enabled; vendor preset: enabled)<br/>Active: active (running) since Thm 2021-12-02 06:17:17 UTC; lmin 21s ago<br/>Process: 1718 ExecStattPre/bin/sh - c [ - x *(lvatchdog module)" = "none" ]    /sbin/modprobe \$vatchdog_module (code=exited, status=0/SUCCESS)<br/>Process: 1728 ExecStattPre/bin/sh - c [ srun_watchdog != l ]    exec /usr/sbin/watchdog \$vatchdog_options (code=exited, status=0/SUCCESS)<br/>Main PID: 728 (watchdog)<br/>Tasks: l (limit: 413)<br/>Memory: 586.0K<br/>CGroup: /system.slice/watchdog.service<br/>L 128 /usr/sbin/watchdog<br/>L 20 60:17:17 ubuntu watchdog[1728]; interface: no interface to check<br/>Dec 02 60:17:17 ubuntu watchdog[1728]; interface: no interface to check<br/>Dec 02 60:17:17 ubuntu watchdog[1728]; or cepst binary files<br/>Dec 02 60:17:17 ubuntu watchdog[1728]; or cepst binary files<br/>Dec 02 60:17:17 ubuntu watchdog[1728]; or cepst binary files<br/>Dec 02 60:17:17 ubuntu watchdog[1728]; error retry time-out = 60 seconds<br/>Dec 02 60:17:17 ubuntu watchdog[1728]; vatchdog now set to 60 seconds<br/>Dec 02 60:17:17 ubuntu watchdog[1728]; vatchdog now set to 60 seconds<br/>Dec 02 60:17:17 ubuntu watchdog[1728]; vatchdog now set to 60 seconds<br/>Dec 02 60:17:17 ubuntu watchdog[1728]; vatchdog now set to 60 seconds<br/>Dec 02 60:17:17 ubuntu watchdog[1728]; vatchdog now set to 60 seconds</pre>                                                                                                    | oemêubuntu:~\$ systemctl status watchdog.service                                                                                                    |
| Loaded: loaded (/lb/systemd/ystrm/watchdog.service: enabled) Active: active (running) since The 2021-2-20 & 06:17:17 UCL running) since The 2021-2-20 & 06:17:17 UCL running) since The 2021-2-20 & 06:17:17 UCL running) since The 2021-2-20 & 06:17:17 UCL running) since The 2021-2-20 & 06:17:17 UCL running) since The 2021-2-20 & 06:17:17 UCL running) since The 2021-2-20 & 07:17:17 UCL running since The 2021-2-20 & 07:17:17 UCL running since The 2021-2-20 & 07:17:17 UCL running since The 2021-2-20 & 07:17:17 UCL running since The 2021-2-20 & 07:17:17 UCL running since The 2021 & 07:17:17 UCL running since The 2021-2-20 & 07:17:17 UCL running since The 2021 & 07:17:17 UCL running since The 2021 & 07:17:17 UCL ru        | • watchdog.service - watchdog daemon                                                                                                    |
| Active: active (running) miner Thm 2021-2-02 06:17:17 UTC; lmin 21s ago<br>Process: 1715 ExecStartre/bin/sh - C [ ~ 2*(uschdog module)" ]   [ * (*(uschdog module)" = "none" ]    /sbin/modprobe &vatchdog module (code=exited, status=0/SUCCESS)<br>Process: 1725 ExecStartr/bin/sh - C [ & Drun_watchdog != 1 ]    exec /usr/sbin/watchdog &vatchdog_options (code=exited, status=0/SUCCESS)<br>Main FDI: 728 (watchdog)<br>Tasks: 1 (lmit: 418)<br>Memory: 586.0K<br>CGroup: /system slice/watchdog.service<br>L=1728 /usr/shin/watchdog<br>Dec 02 06:17:17 ubuntu watchdog[1728]: interface: no interface to check<br>Dec 02 06:17:17 ubuntu watchdog[1728]: no repair binary files<br>Dec 02 06:17:17 ubuntu watchdog[1728]: no repair binary files<br>Dec 02 06:17:17 ubuntu watchdog[1728]: error retry time-out = 60 seconds<br>Dec 02 06:17:17 ubuntu watchdog[1728]: error retry time-out = 60 seconds<br>Dec 02 06:17:17 ubuntu watchdog[1728]: watchdog heartbeat=[none] to=root no_act=no forc=no<br>Dec 02 06:17:17 ubuntu watchdog[1728]: watchdog heartbeat=[second]<br>Dec 02 06:17:17 ubuntu watchdog[1728]: watchdog heartbeat=[second]<br>Dec 02 06:17:17 ubuntu watchdog[1728]: watchdog heartbeat=[second]<br>Dec 02 06:17:17 ubuntu watchdog[1728]: watchdog now set to 60 seconds<br>Dec 02 06:17:17 ubuntu watchdog[1728]: watchdog now set to 60 seconds                                                                                                    | Loaded: loaded (/lib/systemd/system/watchdog.service; enabled; vendor preset: enabled)                                                                                       |
| <pre>Process: 1719 ExecStartPrev/bin/sh -= { *@(watchdog module)* ]    (*@(watchdog module)* = *mone* ]    /sbin/modprobe &amp;watchdog module (code=exited, status=0/SUCCESS) Nain FID: 1728 (watchdog) Tasks: 1 (limit: 4180) Memory: 588.0% CGroup: /system.alice/watchdog.service</pre>                                                                                                    | Active: active (running) since Thu 2021-12-02 06:17:17 UTC; 1min 21s ago                                                                                                    |
| <pre>Process: 1735 ExecState+/bin/wh - c { \$run_watchdog != 1 }      exec /usr/sbin/watchdog \$watchdog_options (code=exited, status=0/SUCCESS) Main FDI: 728 (watchdog) Tasks: 1 (linit: 4418) Memory: 588.0% GGroup: /system.slice/watchdog.service L_128 /usr/sbin/watchdog Bec 03 66:17:17 ubuntu watchdog[1728]: interface: no interface to check Dec 03 66:17:17 ubuntu watchdog[1728]: no rest binary files Dec 03 66:17:17 ubuntu watchdog[1728]: no rest binary files Dec 03 66:17:17 ubuntu watchdog[1728]: no rest binary files Dec 03 66:17:17 ubuntu watchdog[1728]: no rest binary files Dec 03 66:17:17 ubuntu watchdog[1728]: error retry time-out = 60 seconds Dec 03 66:17:17 ubuntu watchdog[1728]: error retry time-out = 60 seconds Dec 03 66:17:17 ubuntu watchdog[1728]: watchdog heartbeat=[none] to=root no_act=no Dec 03 66:17:17 ubuntu watchdog[1728]: watchdog heartbeat=[sone] Dec 03 66:17:17 ubuntu watchdog[1728]: watchdog heartbeat=[sone] to=root no_act=no Dec 03 66:17:17 ubuntu watchdog[1728]: watchdog heartbeat=[soned] Dec 03 66:17:17 ubuntu watchdog[1728]: watchdog heartbeat=[sone] to=root no_act=no Dec 03 66:17:17 ubuntu watchdog[1728]: watchdog heartbeat=[sone] to=root no_act=no Dec 03 66:17:17 ubuntu watchdog[1728]: watchdog heartbeat=[sone] to=root no_act=no Dec 03 66:17:17 ubuntu watchdog[1728]: watchdog now set to 60 Becconds Dec 03 66:17:17 ubuntu watchdog[1728]: watchdog now set to 60 Becconds Dec 03 66:17:17 ubuntu watchdog[1728]: watchdog now set to 60 Becconds Dec 03 66:17:17 ubuntu watchdog[1728]: watchdog now set to 60 Becconds Dec 03 66:17:17 ubuntu watchdog[1728]: watchdog now set to 60 Becconds Dec 03 66:17:17 ubuntu watchdog[1728]: watchdog now set to 60 Becconds Dec 03 66:17:17 ubuntu watchdog[1728]: watchdog now set to 60 Becconds Dec 03 66:17:17 ubuntu watchdog[1728]: watchdog now set to 60 Becconds Dec 03 66:17:17 ubuntu watchdog[1728]: watchdog now set to 60 Becconds Dec 03 66:17:17 ubuntu watchdog[1728]: watchdog now set to 60 Becconds Dec 03 66:17:17 ubuntu watchdog[1728]: watchdog now set to 60</pre> | Process: 1719 ExecStartPre=/bin/sh -c [ -z "\$(watchdog module}" ]    [ "\$(watchdog module)" = "none" ]    /sbin/modprobe \$watchdog module (code=exited, status=0/SUCCESS) |
| <pre>Main FID: 1728 (watchdog) Tasks: 1 (limit: 418) Memory: 588.0% GGroup: /system.slice/watchdog.service L1728 /usr/sbin/watchdog.service L1728 /usr/sbin/watchdog.reg. Bec 02 06:17:17 ubuntu watchdog[1728]: temperature: no sensors to check Dec 02 06:17:17 ubuntu watchdog[1728]: no test binary files Dec 02 06:17:17 ubuntu watchdog[1728]: error retry time-out = 60 seconds Dec 02 06:17:17 ubuntu watchdog[1728]: error retry time-out = 60 seconds Dec 02 06:17:17 ubuntu watchdog[1728]: alive=/dev/watchdog heartbeat=[none] to=root no_act=no force=no Dec 02 06:17:17 ubuntu watchdog[1728]: alive=/dev/watchdo heartbeat=[none] to=root no_act=no Dec 02 06:17:17 ubuntu watchdog[1728]: watchdog now set to 60 seconds Dec 02 06:17:17 ubuntu watchdog[1728]: watchdog now set to 60 seconds Dec 02 06:17:17 ubuntu watchdog[1728]: watchdog now set to 60 seconds Dec 02 06:17:17 ubuntu watchdog[1728]: watchdog now set to 60 seconds Dec 02 06:17:17 ubuntu watchdog[1728]: watchdog now set to 60 seconds Dec 02 06:17:17 ubuntu watchdog[1728]: watchdog now set to 60 seconds Dec 02 06:17:17 ubuntu watchdog[1728]: watchdog now set to 60 seconds Dec 02 06:17:17 ubuntu watchdog[1728]: watchdog now set to 60 seconds Dec 02 06:17:17 ubuntu watchdog[1728]: watchdog now set to 60 seconds Dec 02 06:17:17 ubuntu watchdog[1728]: watchdog now set to 60 seconds Dec 02 06:17:17 ubuntu watchdog[1728]: balle=formation force=no Dec 02 06:17:17 ubuntu watchdog[1728]: balle=formation force=no Dec 02 06:17:17 ubuntu watchdog[1728]: balle=formation force=no Dec 02 06:17:17 ubuntu watchdog[1728]: balle=formation force=no Dec 02 06:17:17 ubuntu watchdog[1728]: balle=formation force=no Dec 02 06:17:17 ubuntu watchdog[1728]: balle=formation force=no Dec 02 06:17:17 ubuntu watchdog[1728]: balle=formation force=no Dec 02 06:17:17 ubuntu watchdog[1728]: balle=formation force=no Dec 02 06:17:17 ubuntu watchdog[1728]: balle=formation force=no Dec 02 06:17:17 ubuntu watchdog[1728]: balle=formation force=no Dec 02 06:17:17 ubuntu watchdog[1728]: balle=formation force=n</pre>  | Process: 1723 ExecStart=/bin/sh -c [ \$run watchdog != 1 ]    exec /usr/sbin/watchdog \$watchdog options (code=exited, status=0/SUCCESS)                                     |
| Tasks: 1 (limit: 4418)<br>Memory: 588.0%<br>CGroup: /ayntem.slice/watchdog.service<br>L/28 /usr/sbin/watchdog<br>Dec 02 06:17:17 ubuntu watchdog[1728]: temperature: no sensors to check<br>Dec 02 06:17:17 ubuntu watchdog[1728]: temperature: no sensors to check<br>Dec 02 06:17:17 ubuntu watchdog[1728]: no test binary files<br>Dec 02 06:17:17 ubuntu watchdog[1728]: error retry time-out = 60 seconds<br>Dec 02 06:17:17 ubuntu watchdog[1728]: error retry time-out = 60 seconds<br>Dec 02 06:17:17 ubuntu watchdog[1728]: alive=/dev/watchdog heartbeat=[none] to=root no_act=no force=no<br>Dec 02 06:17:17 ubuntu watchdog[1728]: alive=/dev/watchdog heartbeat=[none] to=root no_act=no force=no<br>Dec 02 06:17:17 ubuntu watchdog[1728]: watchdog now set to 60 seconds                                                                                                    | Main FID: 1728 (watchdog)                                                                                                    |
| Memory: 588.0%<br>GToroup: /system.slice/watchdog.service<br>L1728 /usr/sbin/watchdog<br>Dec 02 06:17:17 ubuntu watchdog[1728]: interface: no interface to check<br>Dec 03 06:17:17 ubuntu watchdog[1728]: no test binary files<br>Dec 03 06:17:17 ubuntu watchdog[1728]: no repair binary files<br>Dec 03 06:17:17 ubuntu watchdog[1728]: error retry time-out = 60 seconds<br>Dec 03 06:17:17 ubuntu watchdog[1728]: repair attempts = 1<br>Dec 03 06:17:17 ubuntu watchdog[1728]: salive=/dev/watchdog heartbeat=[none] to=root no_act=no force=no<br>Dec 03 06:17:17 ubuntu watchdog[1728]: salive=/dev/watchdog heartbeat=[none] to=root no_act=no force=no<br>Dec 03 06:17:17 ubuntu watchdog[1728]: watchdog now set to 60 seconds                                                                                                    | Tasks: 1 (limit: 4418)                                                                                                    |
| CGroup: /system.slice/watchdog.service<br>L728 /usr/sbin/watchdog<br>Dec 02 06:17:17 ubuntu watchdog[1728]: instrface: no interface to check<br>Dec 02 06:17:17 ubuntu watchdog[1728]: temperature: no sensors to check<br>Dec 02 06:17:17 ubuntu watchdog[1728]: no test binary files<br>Dec 02 06:17:17 ubuntu watchdog[1728]: error retry time-out = 60 seconds<br>Dec 02 06:17:17 ubuntu watchdog[1728]: error retry time-out = 60 seconds<br>Dec 02 06:17:17 ubuntu watchdog[1728]: alive=/dev/watchdog heartbeat=[none] to=root no_act=no force=no<br>Dec 02 06:17:17 ubuntu watchdog[1728]: alive=/dev/watchdog heartbeat=[none] to=root no_act=no force=no<br>Dec 02 06:17:17 ubuntu watchdog[1728]: watchdog now set to 60 seconds                                                                                                    | Memory: 588.0K                                                                                                    |
| Li228 /usr/abin/watchdog<br>Dec 02 06:17:17 ubuntu watchdog[1728]: interface: no interface to check<br>Dec 02 06:17:17 ubuntu watchdog[1728]: temperature: no sensors to check<br>Dec 02 06:17:17 ubuntu watchdog[1728]: no test binary files<br>Dec 02 06:17:17 ubuntu watchdog[1728]: error retry time-out = 60 seconds<br>Dec 02 06:17:17 ubuntu watchdog[1728]: error retry time-out = 60 seconds<br>Dec 02 06:17:17 ubuntu watchdog[1728]: alive=/dev/watchdog heartbeat=[none] to=root no_act=no force=no<br>Dec 02 06:17:17 ubuntu watchdog[1728]: watchdog now set to 60 seconds<br>Dec 02 06:17:17 ubuntu watchdog[1728]: watchdog now set to 60 seconds                                                                                                    | CGroup: /system.slice/watchdog.service                                                                                                    |
| Dec 02 06:17:17 ubuntu watchdog[1728]: interface: no interface to check<br>Dec 02 06:17:17 ubuntu watchdog[1728]: temperature: no sensors to check<br>Dec 02 06:17:17 ubuntu watchdog[1728]: no test binary files<br>Dec 03 06:17:17 ubuntu watchdog[1728]: no repair binary files<br>Dec 03 06:17:17 ubuntu watchdog[1728]: error retry time-out = 60 seconds<br>Dec 03 06:17:17 ubuntu watchdog[1728]: repair attempt = 1<br>Dec 03 06:17:17 ubuntu watchdog[1728]: alive=/dev/watchdog heartbeat=[none] to=root no_act=no force=no<br>Dec 03 06:17:17 ubuntu watchdog[1728]: alive=/dev/watchdog heartbeat=[none] to=root no_act=no force=no<br>Dec 03 06:17:17 ubuntu watchdog[1728]: watchdog now set to 60 seconds                                                                                                    | 1728 /usr/sbin/watchdog                                                                                                    |
| Dec 02 66:17:17 ubuntu watchdog[1728]: interface: no interface to check<br>Dec 02 66:17:17 ubuntu watchdog[1728]: temperature: no sensors to check<br>Dec 02 66:17:17 ubuntu watchdog[1728]: no test binary files<br>Dec 02 66:17:17 ubuntu watchdog[1728]: error retry time-out = 60 seconds<br>Dec 02 66:17:17 ubuntu watchdog[1728]: error retry time-out = 60 seconds<br>Dec 02 66:17:17 ubuntu watchdog[1728]: eliver/dev/watchdog heartbeat=[none] to=root no_act=no force=no<br>Dec 02 66:17:17 ubuntu watchdog[1728]: watchdog now set to 60 seconds<br>Dec 02 66:17:17 ubuntu watchdog[1728]: watchdog now set to 60 seconds<br>Dec 02 66:17:17 ubuntu watchdog[1728]: watchdog now set to 60 seconds                                                                                                    |                                                                                                    |
| Dec 02 06:17:17 ubuntu watchdog[1728]; temperature: no sensors to check<br>Dec 02 06:17:17 ubuntu watchdog[1728]; no repair binary files<br>Dec 02 06:17:17 ubuntu watchdog[1728]; no repair binary files<br>Dec 02 06:17:17 ubuntu watchdog[1728]; error retry lme-out = 60 seconds<br>Dec 02 06:17:17 ubuntu watchdog[1728]; repair attempt = 1<br>Dec 02 06:17:17 ubuntu watchdog[1728]; alive=/dev/watchdog heartbeat=[none] to=root no_act=no force=no<br>Dec 02 06:17:17 ubuntu watchdog[1728]; watchdog now set to 60 seconds                                                                                                    | Dec 02 06:17:17 ubuntu watchdog[1728]: interface: no interface to check                                                                                                    |
| Dec 02 66:17:17 ubuntu watchdog[1728]; no test binary files<br>Dec 02 66:17:17 ubuntu watchdog[1728]; ercor retry time-out = 60 seconds<br>Dec 02 66:17:17 ubuntu watchdog[1728]; ercor retry time-out = 60 seconds<br>Dec 02 66:17:17 ubuntu watchdog[1728]; elive-/dev/watchdog heartbeat=[none] to=root no_act=no force=no<br>Dec 02 66:17:17 ubuntu watchdog[1728]; watchdog now set to 60 seconds<br>Dec 02 66:17:17 ubuntu watchdog[1728]; watchdog now set to 60 seconds                                                                                                    | Dec 02 06:17:17 ubuntu watchdog[1728]: temperature: no sensors to check                                                                                                    |
| Dec 02 06:17:17 ubuntu watchdog[1728]; no repair binary files<br>Dec 02 06:17:17 ubuntu watchdog[1728]; ercor retry time-out = 60 seconds<br>Dec 02 06:17:17 ubuntu watchdog[1728]; repair attempts = 1<br>Dec 02 06:17:17 ubuntu watchdog[1728]; alive=/dev/watchdog heartbeat=[none] to=root no_act=no force=no<br>Dec 02 06:17:17 ubuntu watchdog[1728]; watchdog now set to 60 seconds                                                                                                    | Dec 02 06:17:17 ubuntu watchdog[1720]: no test binary files                                                                                                    |
| Dec 02 60:17:17 ubuntu watchdog[1728]: error retry time-out = 60 seconds<br>Dec 02 60:17:17 ubuntu watchdog[1728]: repair attempt = 1<br>Dec 03 60:17:17 ubuntu watchdog[1728]: alive=/dev/watchdog heartbeat=[none] to=root no_act=no force=no<br>Dec 02 60:17:17 ubuntu watchdog[1728]: watchdog now set to 60 seconds                                                                                                    | Dec 02 06:17:17 ubuntu watchdog[1728]: no repair binary files                                                                                                    |
| Bec 02 06:17:17 ubuntu watchdog[1728]; repair attempts = 1<br>Dec 02 06:17:17 ubuntu watchdog[1728]; alive=/dev/watchdog heartbeat=[none] to=root no_act=no force=no<br>Dec 02 06:17:17 ubuntu watchdog[1728]; watchdog now set to 60 seconds                                                                                                    | Dec 02 06:17:17 ubuntu watchdog[1728]: error retry time-out = 60 seconds                                                                                                    |
| Dec 02 06:17:17 ubuntu watchdog[1728]: alive=/dev/watchdog heartbeat=[none] to=root no_act=no force=no<br>Dec 02 06:17:17 ubuntu watchdog[1728]: watchdog now set to 60 seconds                                                                                                    | Dec 02 06:17:17 ubuntu watchdog[1728]: repair attempts = 1                                                                                                    |
| Dec 02 06:17:17 ubuntu watchdog[1728]: watchdog now set to 60 seconds                                                                                                    | Dec 02 06:17:17 ubuntu watchdog[1728]: alive=/dev/watchdog heartbeat=[none] to=root no act=no force=no                                                                       |
|                                                                                                    | Dec 02 06:17:17 ubuntu watchdog[1728]: watchdog now set to 60 seconds                                                                                                    |
| Dec 02 06:17:17 ubuntu watchdog[1728]: hardware watchdog identity: wdat wdt                                                                                                    | Dec 02 06:17:17 ubuntu watchdog[1728]: hardware watchdog identity: wdat wdt                                                                                                  |
| Dec 02 06:17:17 ubuntu systemd[1]: Started watchdog daemon.                                                                                                    | Dec 02 06:17:17 ubuntu systemd[1]: Started watchdog daemon.                                                                                                    |

You can enable/disable it in command:

\$ sudo systemctl enable watchdog.service

\$ sudo systemctl disable watchdog.service

In "/etc/watchdog.conf", you can add "watchdog-timeout" for specific timeout and more detail from WebSite.

If you want to test if the hardware watchdog is working, you can try in command: (make sure that the status of watchdog service is disable)

\$ sudo watchdog -v -F

The system will reboot after kill watchdog (Ctrl+C).

Or make kernel crash in command: (make sure that the status of watchdog service is enable)

```
$ echo c | sudo tee /proc/sysrq-trigger
```

The command will make system hang and hardware watchdog will reboot system after it's timeout.

## 7.4. WISE-Agent

The Image is pre-installed WISE-Agent which is a service of Advantech to connect WISE-DeviceOn. The default WISE-Agent service is disable.

You can enable/disable it in command:

```
$ sudo systemctl enable saagent.service
```

```
$ sudo systemctl disable saagent.service
```

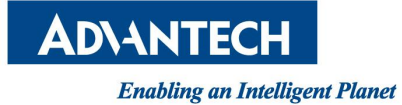

AdvLinuxTU v3.0 Manual

You can get more detail from /usr/src/advantech/wise-agent/bin/Install manual and WebSite.

## 7.5. Firewall

The default Firewall of the image is active and only allow ssh. You can check status in command:

| \$ sudo ufw status |        |               |
|--------------------|--------|---------------|
| Status: active     |        |               |
| То                 | Action | From          |
|                    |        |               |
| 22/tcp             | ALLOW  | Anywhere      |
| 22/tcp (v6)        | ALLOW  | Anywhere (v6) |

You can enable or disable

\$ sudo ufw enableFirewall is active and enabled on system startup\$ sudo ufw disableFirewall stoped and disabled on system startup

You can add protocol or port connection to allow list

\$ sudo ufw allow ssh

or

\$ sudo ufw allow 22

you can delete protocol or port connection from allow list

\$ sudo ufw delete allow ssh

or

\$ sudo ufw delete allow 22

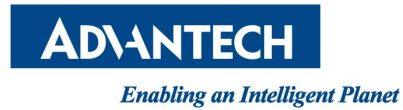

you can reset firewall

\$ sudo ufw reset

After reset, default is deny all connection when firewall enable. You can allow all connection

\$ sudo ufw default allow

You can deny all connection

\$ sudo ufw default deny

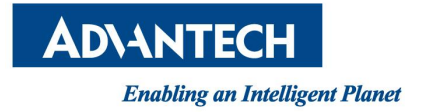

# 8. Full disk encryption

AdvLinuxTU supports enabling disk encryption during installation. Disk encryption protects the data on a block device by encrypting it. To access the device's decrypted contents, user need to provide a passphrase or key as authentication. AdvLinuxTU integrate the key with TPM, so you do not need to input the passphrase during running. The function of Disk encryption is like the bitlocker function of Windows Embedded.

## 8.1. Install

You need to choose [Advantech Install Ubuntu Desktop (Disk Encryption)] in grub menu.

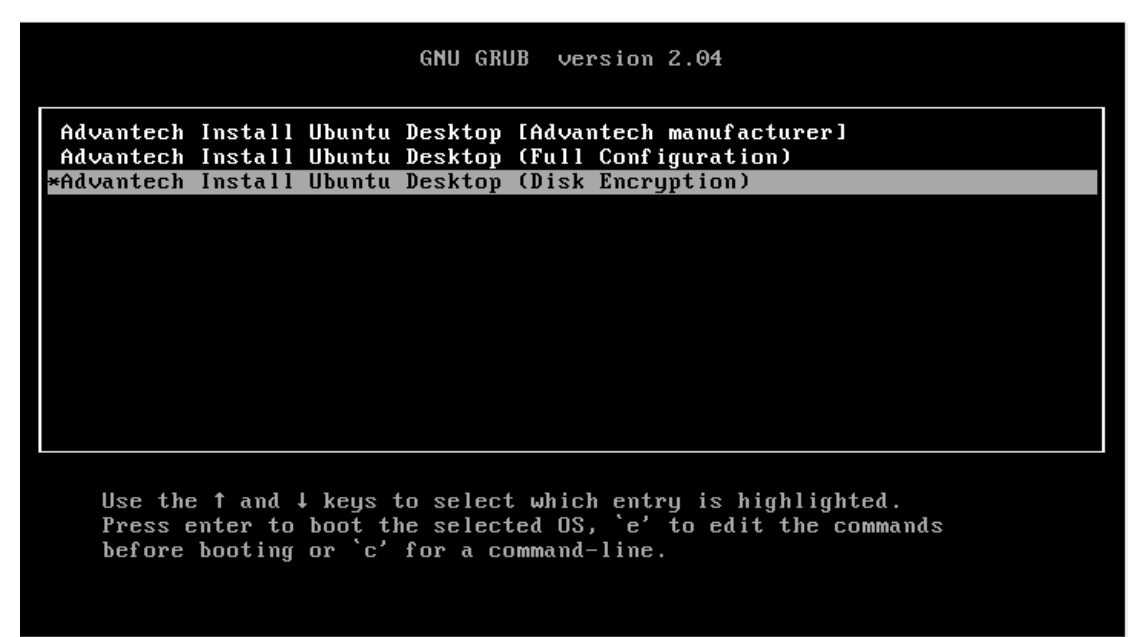

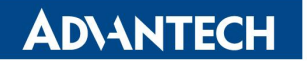

You need to input a security key and remember it. The security key can unlock disk encryption when you boot device if you change device, update BIOS or clear TPM. We also create a random key in TPM to boot without any input.

| Inst | tallation type                                                                    |                                                                                                    |
|------|-----------------------------------------------------------------------------------|----------------------------------------------------------------------------------------------------|
|      | Disk encryption protects<br>time the computer starts<br>Any files outside of Ubun | your files in case you lose your computer. It requires you to enter a security key each<br>: up.<br>tu will not be encrypted.                                                                    |
|      | Choose a security key:                                                            |                                                                                                    |
|      | Confirm the security key:                                                         |                                                                                                    |
|      | Enable recovery key:                                                              | A recovery key is generated and will be temporarily saved on the live system. You can<br>select an alternate location. Save this file and keep it in a safe place elsewhere before<br>rebooting. |
|      | Recovery key:                                                                     | •                                                                                                    |
|      | Confirm recovery key:                                                             |                                                                                                    |
|      | Location:                                                                         | /home/ubuntu/recovery.key                                                                                                    |
|      | Warning: If you lose this s<br>safe place elsewhere.                              | ecurity key, all data will be lost. If you need to, write down your key and keep it in a                                                                                                    |
|      | For more security:                                                                | Overwrite empty disk space                                                                                                    |
|      |                                                                                   | The installation may take much longer.                                                                                                    |
|      |                                                                                   | Quit Back Install No                                                                                                    |

## 8.2. Change keys

You can change the security key after boot. [Show Applications  $\rightarrow$  Disks]

| 100000110110   |           | is not supported   |                                            |     |
|----------------|-----------|--------------------|--------------------------------------------|-----|
| Volumes        |           | Format Partition   |                                            |     |
|                |           | Edit Partition     | Extended Partition<br>Partition 3<br>33 GB |     |
| Filesystem Fil | esystem   | Edit Filesystem    | Partition 5                                |     |
| 99 MB FAT 1.0  | ) GB Ext4 | Change Passphrase  | 33 GB LUKS                                 | * 🔒 |
| * ►            | *►        | Resize             | 33 GB LVM2 PV                              |     |
|                | ä         | Check Filesystem   |                                            |     |
|                | ¢r.       | Repair Filesystem  |                                            |     |
| Siz            | ze 33 GB  | Edit March Oakiana |                                            |     |
| Devic          | e /dev/   | Edit Mount Options |                                            |     |

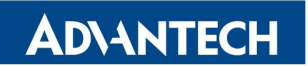

You can change the TPM key for disk encryption.

#### \$ sudo atcc.fde -tpm-update

| dvantec | h                                                                |
|---------|------------------------------------------------------------------|
|         | Disk encryption PASSPHRASE<br>Please enter any exist passphrase? |
|         |                                                                  |
|         |                                                                  |
|         |                                                                  |
|         | < OK > <cancel></cancel>                                         |
|         |                                                                  |

You need input the security key created in the image installation for create a new random key in TPM.

| Upd | Disk<br>late Success! | encryption | unlock fr | om TPM |   |
|-----|-----------------------|------------|-----------|--------|---|
|     |                       |            |           |        |   |
|     |                       |            |           |        |   |
|     |                       |            |           |        |   |
|     |                       |            |           |        |   |
|     |                       |            |           |        | 1 |

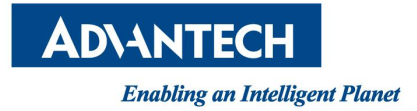

# 9. Read-Only system setting

AdvLinuxTU supports read-only system setting and any changes will be lost after reboot. It has two modes for read-only system setting. User can choose read-only setting in all file system or root file system only.

## 9.1. Install

Read-only system setting is not install in default and you need to install if you want.

\$ sudo atcc.rofs -install

You can choose read-only in all file system or root file system only. You can read-write or do changes in non-root file system if you choose read-only in root file system only.

| Advante | ch                                                                                                    |
|---------|----------------------------------------------------------------------------------------------------|
|         | Advantech Read-Only system setting<br>ReadOnly for all filesystem or only root filesystem?<br>YES: all filesystem, NO: only root filesystem |
|         |                                                                                                    |
|         | < Y as > < No >                                                                                                    |
|         |                                                                                                    |
|         |                                                                                                    |

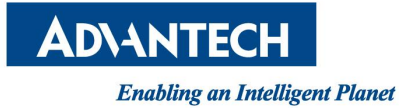

AdvLinuxTU v3.0 Manual

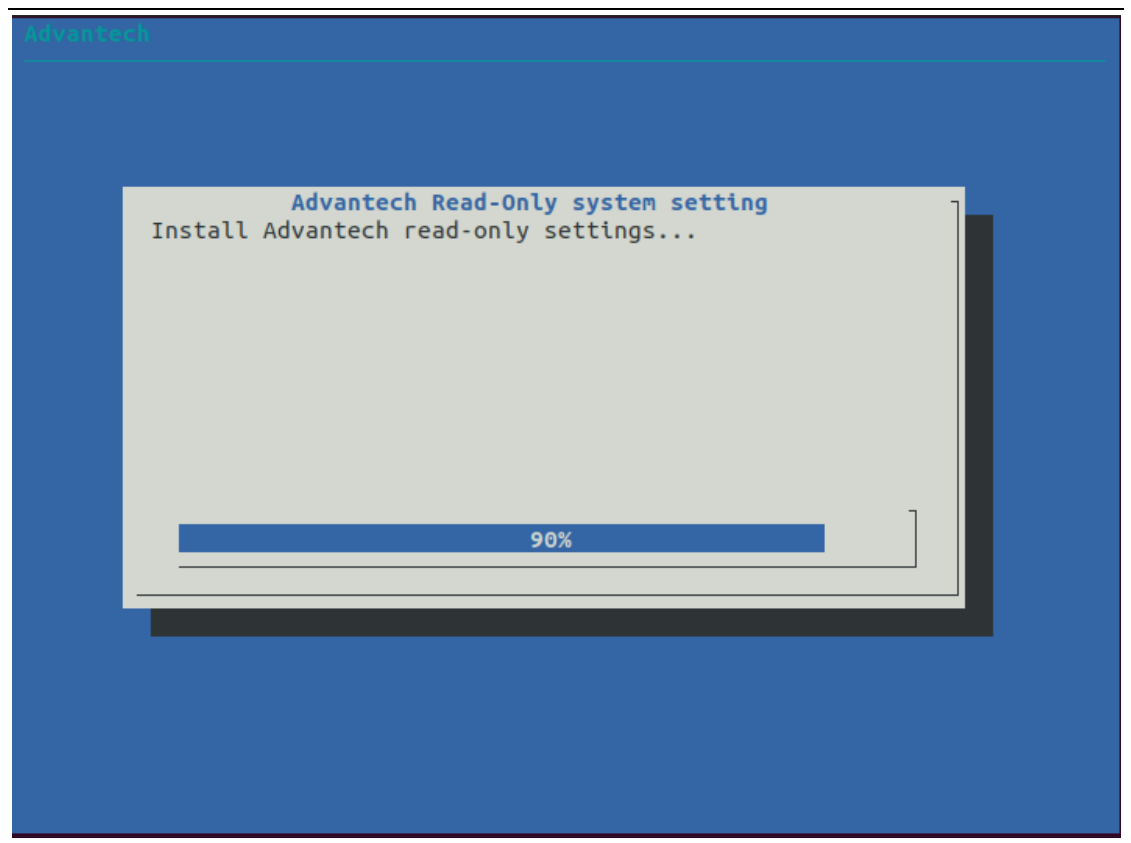

After install, the system will reboot and it boot in read-only system by default.

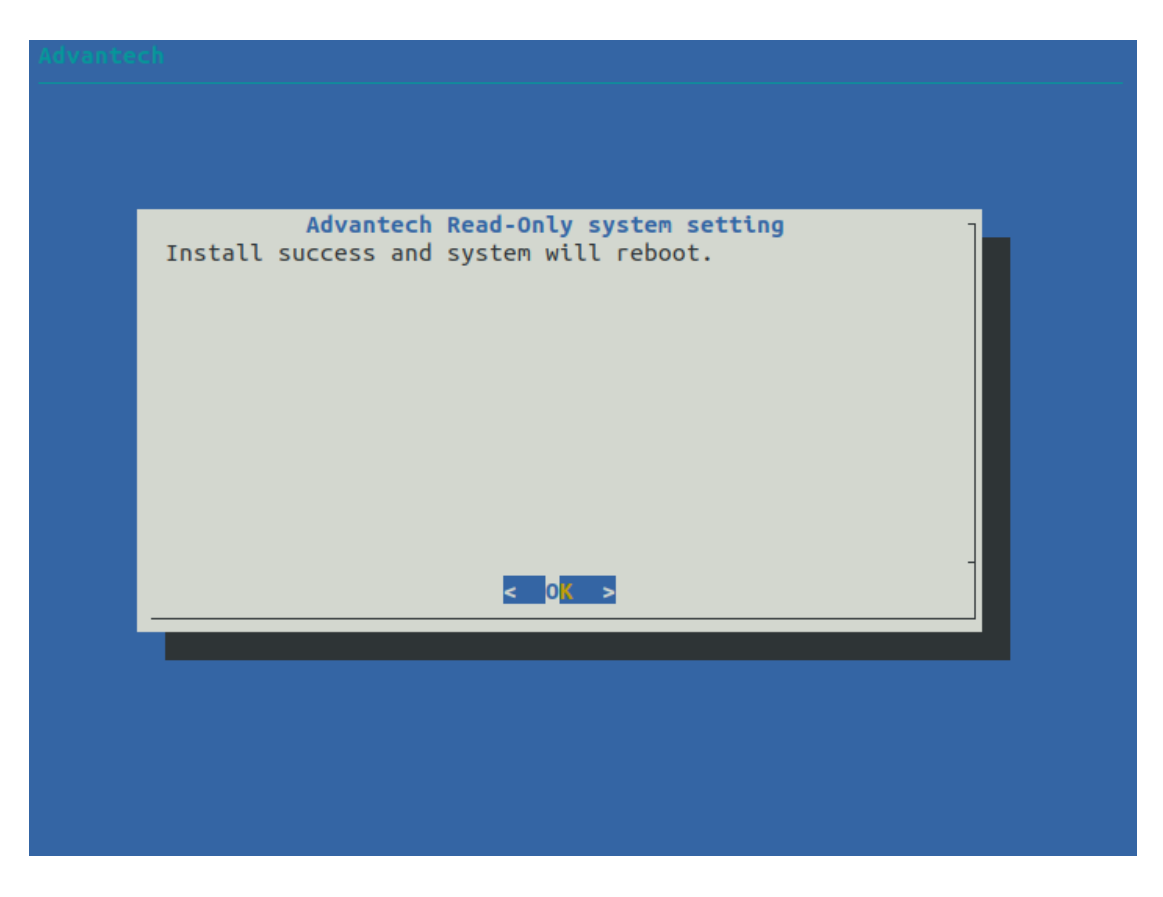

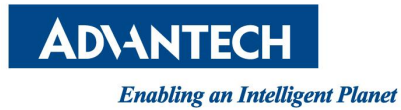

you can check setting status.

\$ atcc.rofs -show

advantech@advantech-device:~\$ atcc.rofs -show at-uwf: Installed Current: ReadOnly enable in root filesystem only

## 9.2. Changes for read-only setting

You want to do changes in read-only file system. you can reboot device and choose "Ubuntu" in GRUB menu.

| GNU GRUB version 2.04                                                                                                    |
|----------------------------------------------------------------------------------------------------|
| Ubuntu ReadOnly<br>*Ubuntu<br>Advanced options for Ubuntu                                                                                                    |
|                                                                                                    |
|                                                                                                    |
|                                                                                                    |
|                                                                                                    |
| use the A and I know to poloot which ontout is bightighted                                                                                                    |
| Use the   and ↓ keys to select which entry is highlighted.<br>Press enter to boot the selected OS, `e' to edit the commands<br>before booting or `c' for a command-line. |
|                                                                                                    |

You must reboot and back into read-only system after changes be done.

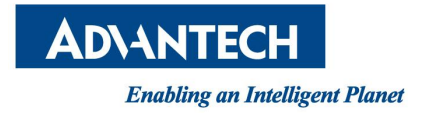

## 9.3. Uninstall

You want to uninstall read-only system setting. you must reboot and choose "Ubuntu" in GRUB menu.

\$ sudo atcc.rofs -uninstall

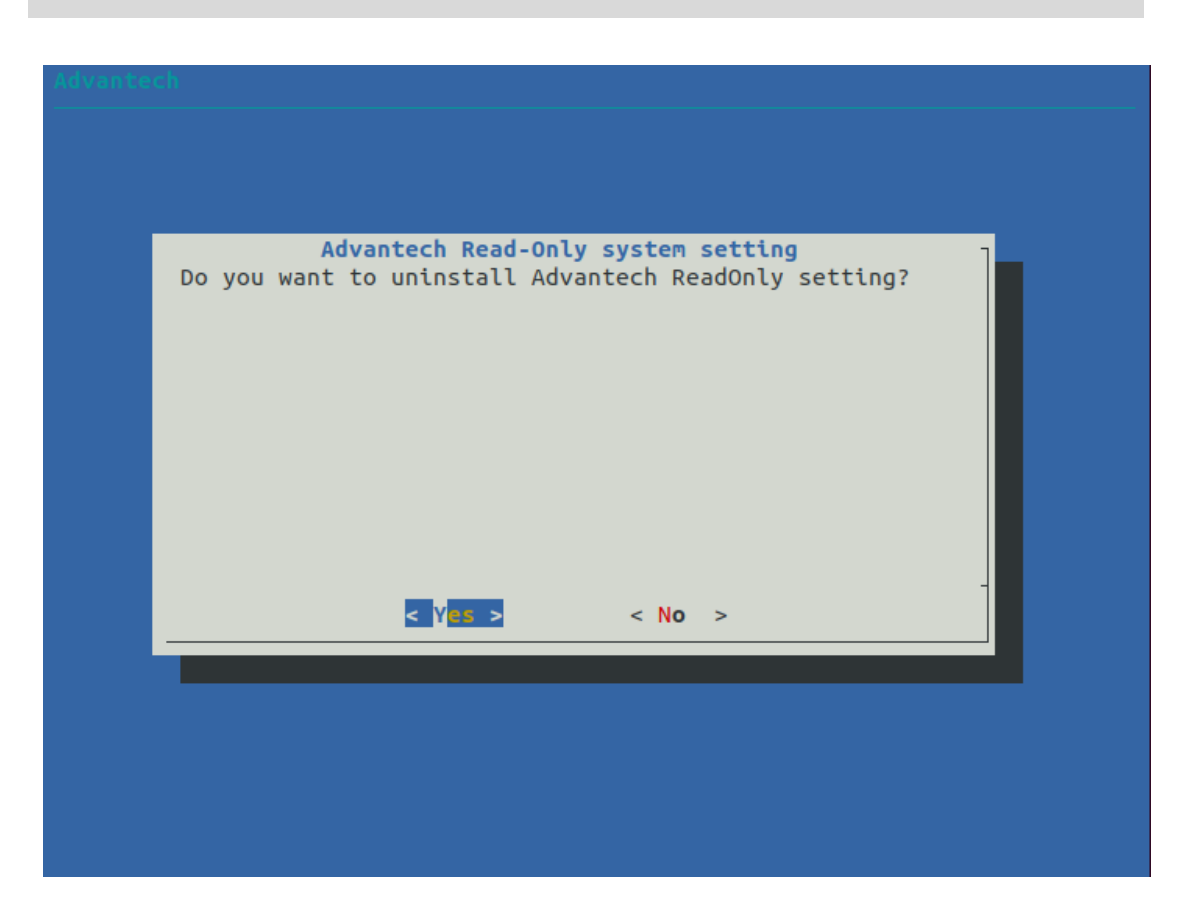

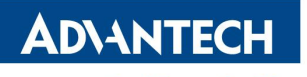

After uninstall, the system will reboot.

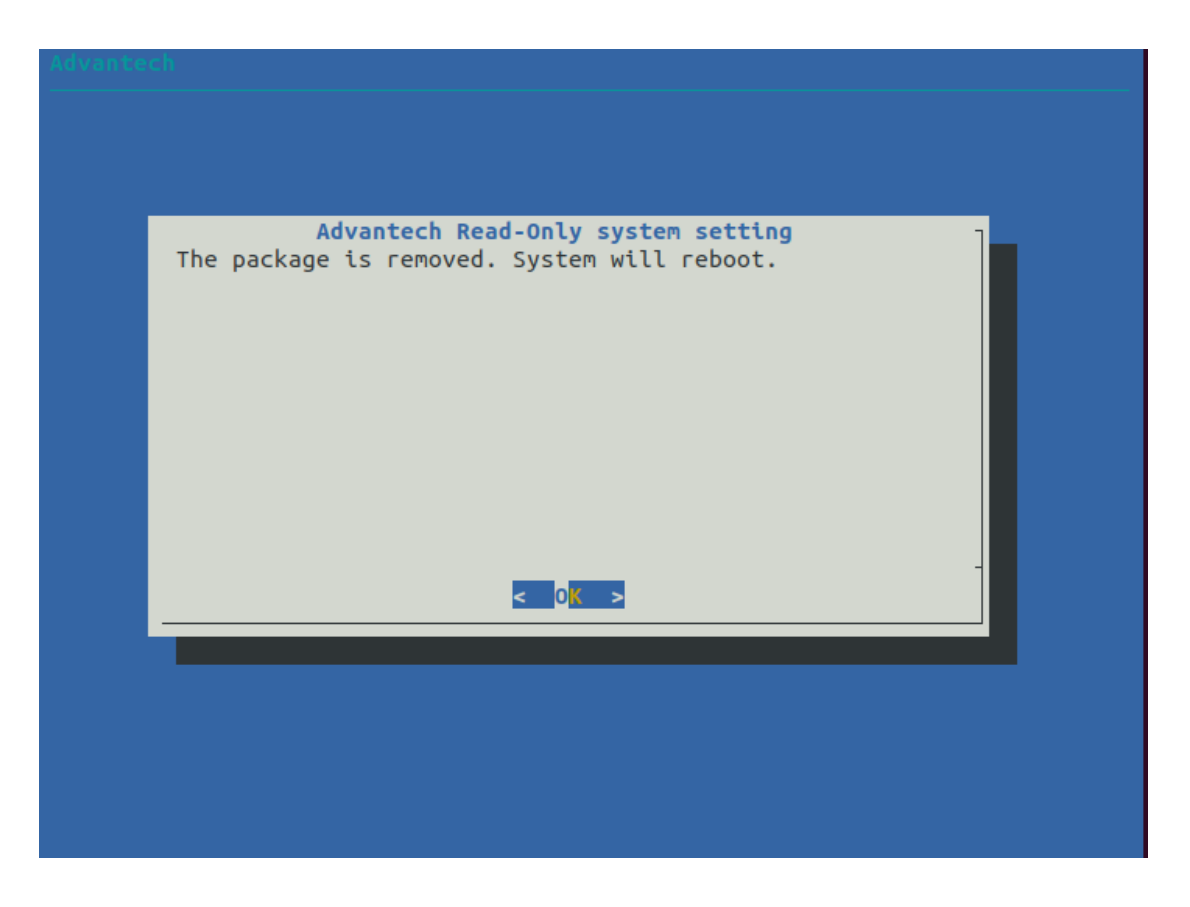

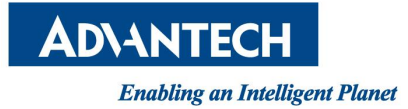

# 10. Backup & Restore

AdvLinuxTU supports disk backup and restore. You can use USB disk to backup and use the USB disk to restore. The USB disk size should be the same or more then the disk size to make sure everything is ok.

AdvLinuxTu backup and restore process cannot support secure boot enable in BIOS.

## 10.1. Backup

You can use a USB disk to backup.

\$ sudo atcc.backup

Select HDD to backup

| ldvantech               |  |
|-------------------------|--|
|                         |  |
|                         |  |
| Backup Disk             |  |
|                         |  |
| Sta ATA WDC WDS500G2B0A |  |
|                         |  |
|                         |  |
|                         |  |
|                         |  |
|                         |  |
|                         |  |
| <pre></pre>             |  |
|                         |  |
|                         |  |
|                         |  |
|                         |  |

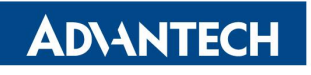

Select your backup USB disk.

| Advantech | 1.                                             |  |
|-----------|------------------------------------------------|--|
|           |                                                |  |
|           | Backup Disk                                    |  |
|           | What is the USB Disk to save the backup image? |  |
|           | sdb USB FLASH DRIVE                            |  |
|           |                                                |  |
|           |                                                |  |
|           |                                                |  |
|           |                                                |  |
|           |                                                |  |
|           | < OK > <cancel></cancel>                       |  |
|           |                                                |  |
|           |                                                |  |
|           |                                                |  |

Make sure to delete files in USB disk.

| Backup Disk                                    |  |
|------------------------------------------------|--|
| ALL files in USB will be delete! Are you sure? |  |
|                                                |  |
|                                                |  |
|                                                |  |
| < Y (85 > < No >                               |  |
|                                                |  |
|                                                |  |
|                                                |  |

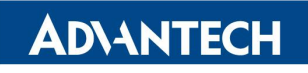

AdvLinuxTU v3.0 Manual

The system will reboot and run backup process after press [OK].

| SYSTEM WILL REBOOT A | Backup Disk<br>AFTER OK! |  |
|----------------------|--------------------------|--|
|                      |                          |  |
|                      |                          |  |
|                      |                          |  |
|                      | < 0 <mark>K</mark> >     |  |
|                      |                          |  |

### 10.2. Restore

If AdvLinuxTu can boot into system, you can

\$ sudo atcc.restore

Select restore USB disk.

| What is the USB Disk t | o restore from?   |   |
|------------------------|-------------------|---|
| sdh USB                | FLASH DRIVE       | • |
| < <mark>0</mark> K >   | <cancel></cancel> |   |

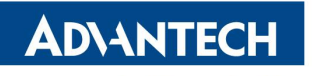

Select HDD to restore.

| What is the HDD | ) you want to        | restore?          |     | _ |
|-----------------|----------------------|-------------------|-----|---|
| 50              | a ATA                | WDC WDS500G2I     | BOA |   |
|                 |                      |                   |     |   |
| L               |                      |                   |     |   |
|                 |                      |                   |     |   |
|                 | < <mark>o</mark> K > | <cancel></cancel> |     | - |
|                 |                      |                   |     |   |

Make sure to delete all files in HDD

| Restore Disk All files in HDD will be delete! Are you sure? | Restore Disk<br>All files in HDD will be delete! Are you sure? |                          |                       |   |
|-------------------------------------------------------------|----------------------------------------------------------------|--------------------------|-----------------------|---|
| All files in HDD will be delete! Are you sure?              | All files in HDD will be delete! Are you sure?                 | Rest                     | tore Disk             | ] |
| < Y 🔜 < No >                                                | < Mas > < No >                                                 | All files in HDD will be | delete! Are you sure? |   |
| < V 🗪 > < No >                                              | < Y@S > < No >                                                 |                          |                       |   |
| < V - > < No >                                              | < Y * > < No >                                                 |                          |                       |   |
| < Y - > < No >                                              | < No >                                                         |                          |                       |   |
|                                                             |                                                                | < Y <mark>es</mark> >    | < No >                |   |
|                                                             |                                                                |                          |                       |   |

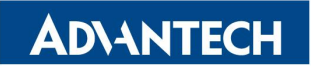

AdvLinuxTU v3.0 Manual

The system will reboot and run restore process after press [OK].

| SYSTEM WILL REBOOT | AFTER OK!               |  |
|--------------------|-------------------------|--|
|                    |                         |  |
|                    |                         |  |
|                    | < 0 <mark>K &gt;</mark> |  |
|                    |                         |  |

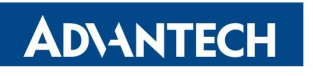

If you cannot boot AdvLinuxTu, you can boot from the restore USB via BIOS to run restore process.

| GNU GRUB version 2.04                                      |
|------------------------------------------------------------|
| luLinuxTu Restore                                          |
|                                                            |
|                                                            |
|                                                            |
|                                                            |
|                                                            |
|                                                            |
|                                                            |
|                                                            |
|                                                            |
|                                                            |
|                                                            |
|                                                            |
|                                                            |
|                                                            |
|                                                            |
| Use the ▲ and ▼ keys to select which entry is highlighted. |